## Diretoria de Tecnologia e Inovação

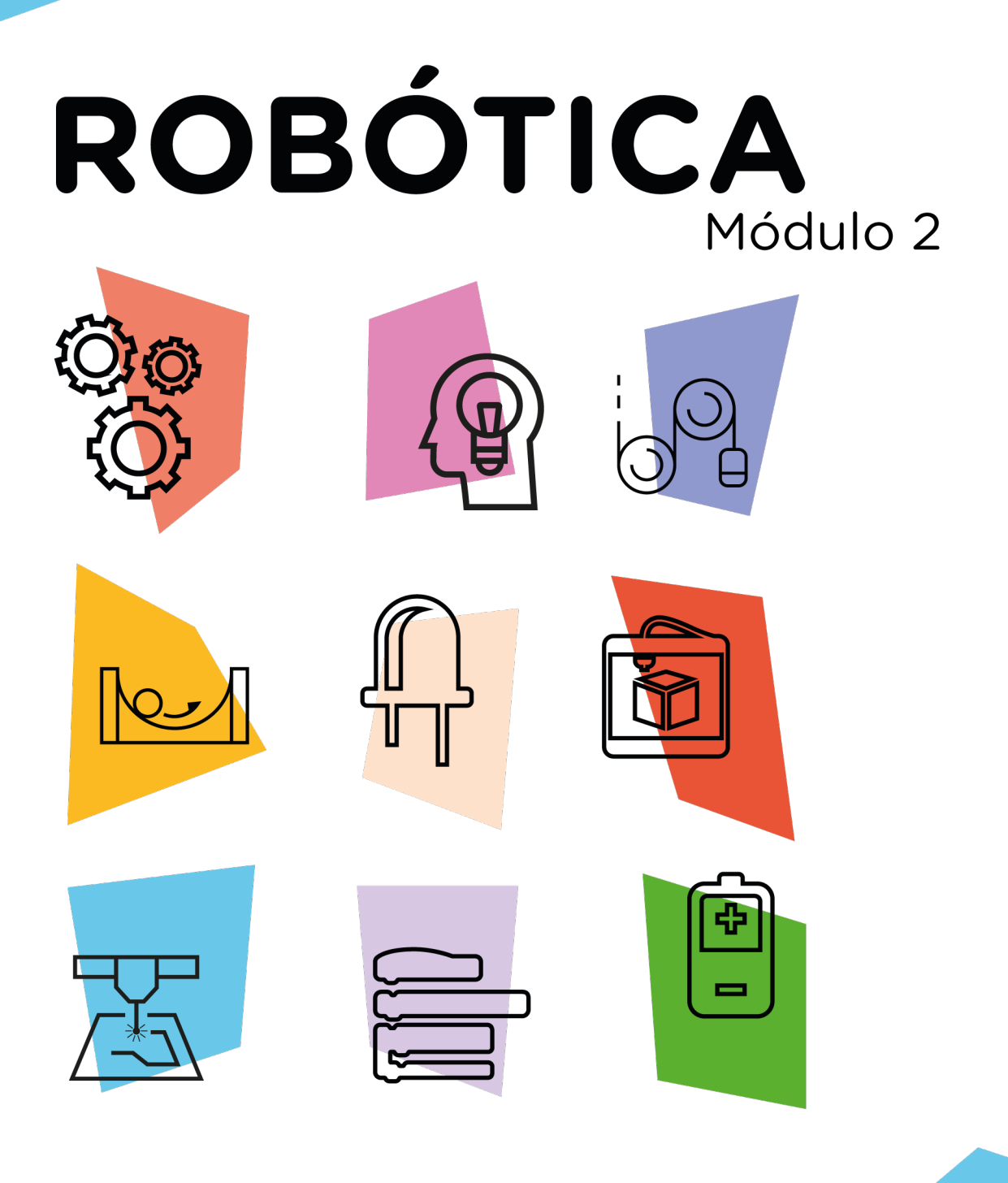

## Robô Wireless

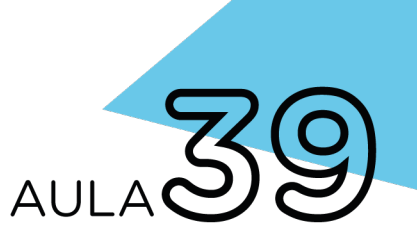

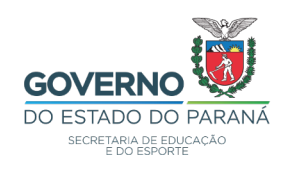

#### GOVERNADOR DO ESTADO DO PARANÁ

Carlos Massa Ratinho Júnior

## SECRETÁRIO DE ESTADO DA EDUCAÇÃO

Renato Feder

#### DIRETOR DE TECNOLOGIA E INOVAÇÃO

Andre Gustavo Souza Garbosa

#### COORDENADOR DE TECNOLOGIAS EDUCACIONAIS

Marcelo Gasparin

#### Produção de Conteúdo

Cleiton Rosa Michelle dos Santos

#### **Revisão Textual**

Adilson Carlos Batista

#### Validação de Conteúdo

Cleiton Rosa

#### Leitura Crítica e Normalização Bibliográfica

Ricardo Hasper

#### Projeto Gráfico e Diagramação

Edna do Rocio Becker

#### llustração

Jocelin Vianna (Educa Play)

2022

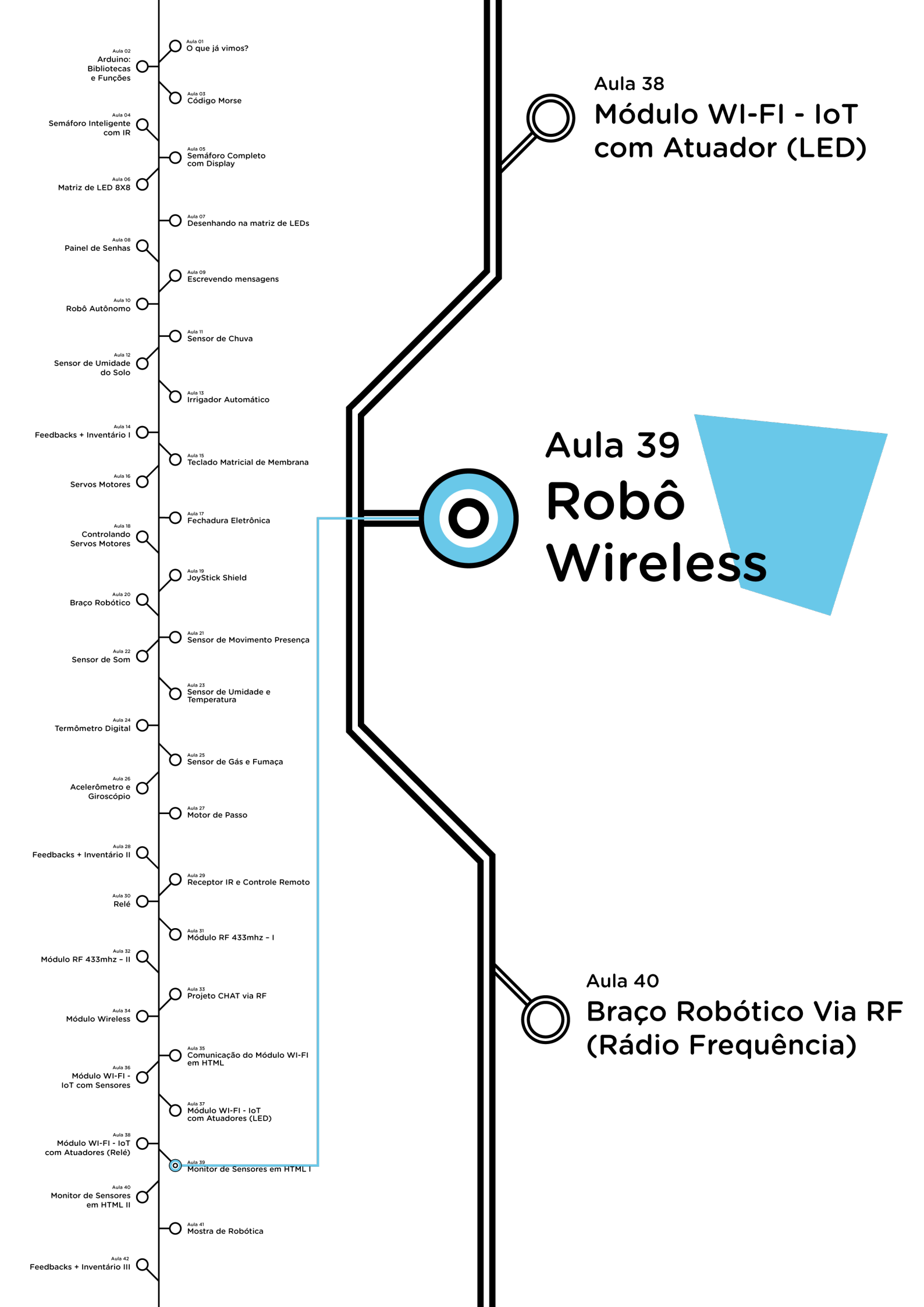

## **Su**mário

| Introdução                                      | 2  |  |
|-------------------------------------------------|----|--|
| Objetivos desta Aula                            |    |  |
| Competências Previstas na BNCC                  |    |  |
| Habilidades do Século XXI a Serem Desenvolvidas |    |  |
| Lista de Materiais                              |    |  |
| Roteiro da aula                                 |    |  |
| 1. Contextualização                             | 5  |  |
| 2.Montagem e programação                        | 8  |  |
| 3. Feedback e Finalização                       | 42 |  |
| Videotutorial                                   |    |  |

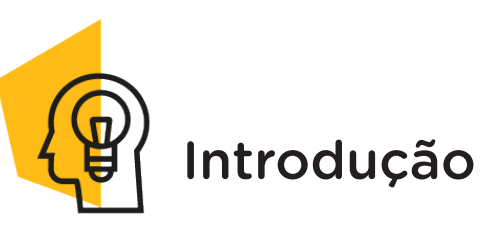

As tecnologias da Internet das coisas (IoT) vêm mudando a forma como interagimos com a casa e objetos. Casas e cidades inteligentes são termos que já começam a tomar forma e fazer parte de nossa realidade. Um dos maiores benefícios desta aplicação é poder controlar e acompanhar várias "coisas", de onde você estiver. Imagine isso aplicado nas tarefas domésticas, como, por exemplo, programar um robô aspirador para limpar o chão da casa.

Nesta aula, você aprenderá a controlar um robô através de um celular.

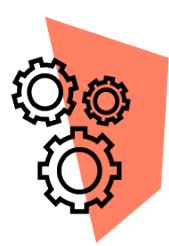

## Objetivos desta Aula

• Utilizar o Módulo Wireless para controlar um robô através do celular;

- Programar um robô Web controlado;
- Estimular habilidades para desenvolvimento de novos projetos Wireless.

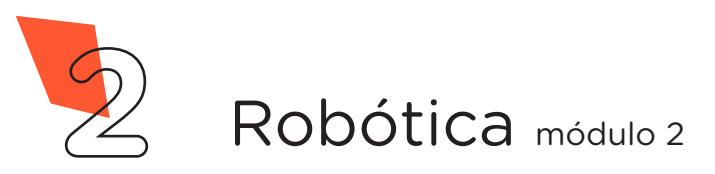

**Robô Wireless** 

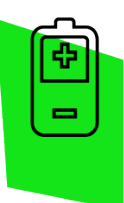

AULA

## Competências Gerais Previstas na BNCC

**[CG02]** - Exercitar a curiosidade intelectual e recorrer à abordagem própria das ciências, incluindo a investigação, a reflexão, a análise crítica, a imaginação e a criatividade, para investigar causas, elaborar e testar hipóteses, formular e resolver problemas e criar soluções (inclusive tecnológicas) com base nos conhecimentos das diferentes áreas.

**[CG04]** - Utilizar diferentes linguagens – verbal (oral ou visual-motora, como Libras, e escrita), corporal, visual, sonora e digital –, bem como conhecimentos das linguagens artística, matemática e científica, para se expressar e partilhar informações, experiências, ideias e sentimentos em diferentes contextos e produzir sentidos que levem ao entendimento mútuo.

**[CG05]** - Compreender, utilizar e criar tecnologias digitais de informação e comunicação de forma crítica, significativa, reflexiva e ética nas diversas práticas sociais (incluindo as escolares) para se comunicar, acessar e disseminar informações, produzir conhecimentos, resolver problemas e exercer protagonismo e autoria na vida pessoal e coletiva.

**[CG09]** - Exercitar a empatia, o diálogo, a resolução de conflitos e a cooperação, fazendo-se respeitar e promovendo o respeito ao outro e aos direitos humanos, com acolhimento e valorização da diversidade de indivíduos e de grupos sociais, seus saberes, identidades, culturas e potencialidades, sem preconceitos de qualquer natureza.

**[CG10]** - Agir pessoal e coletivamente com autonomia, responsabilidade, flexibilidade, resiliência e determinação, tomando decisões com base em princípios éticos, democráticos, inclusivos, sustentáveis e solidários.

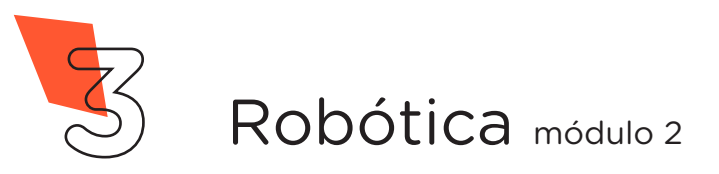

**Robô Wireless** 

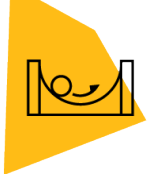

AULA 3

## Habilidades do Século XXI a Serem Desenvolvidas

Pensamento crítico;

9

- Afinidade digital;
- Resiliência;
- Resolução de problemas;
- Colaboração;
- Comunicação.

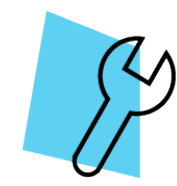

## Lista de Materiais

- 01 Placa Arduino Uno R3;
- 01 Cabo USB;
- 01 Motor Shield L293D Driver Ponte H para Arduino;
- 01 Módulo Wireless ESP01;
- 01 Kit Chassi 2WD Robô para Arduino;
- 01 Resistor 1 KΩ;
- 01 Resistor 2,2 KΩ;
- 06 Jumpers Fêmea-Fêmea;
- 08 Jumpers Macho-Macho;
- 01 Bateria 9V ou compartimento com baterias;
- 01 Chave de fenda pequena;
- 01 Fita adesiva para fixar o módulo Wireless ESP01;
- Notebook;
- Software Arduino IDE.

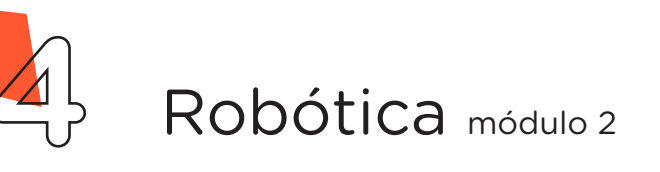

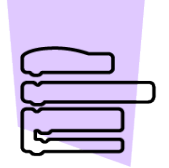

Roteiro da Aula

## 1. Contextualização (15min):

Em meio aos desafios da atualidade, incluindo mudanças no âmbito econômico, sanitário e global, a automação nunca teve uma importância e urgência tão grande diante da necessidade de cumprir protocolos e de um novo comportamento imposto pela recente crise mundial de saúde causado pelo novo coronavírus.

Além do mais, para preservar a vida das pessoas, tanto em locais públicos como em partes internas as empresas e comércios, foi preciso implementar sistemas de tecnologias com software e robôs que supram a mão de obra com o objetivo de manter o distanciamento social.

Nesse sentido, a pandemia com o COVID 19 impulsionou a tecnologia, acelerando a transformação digital e o desenvolvimento de robôs mais acessíveis em praticamente todas as áreas da sociedade. Diante de tal importância, que tal aprender a programar e controlar um robô através de um celular?

Nesta aula, você aprenderá a controlar remotamente um robô autônomo (Kit Chassi 2WD) por meio de uma página HTML gerada para trabalhar como servidor Web. Acessando a página Web por meio de um dispositivo (Tablet, Notebook ou Celular) você poderá conduzir o robô através das teclas do controle (figura 1).

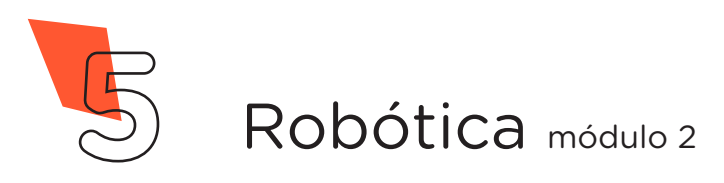

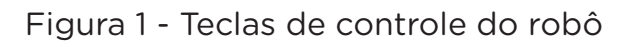

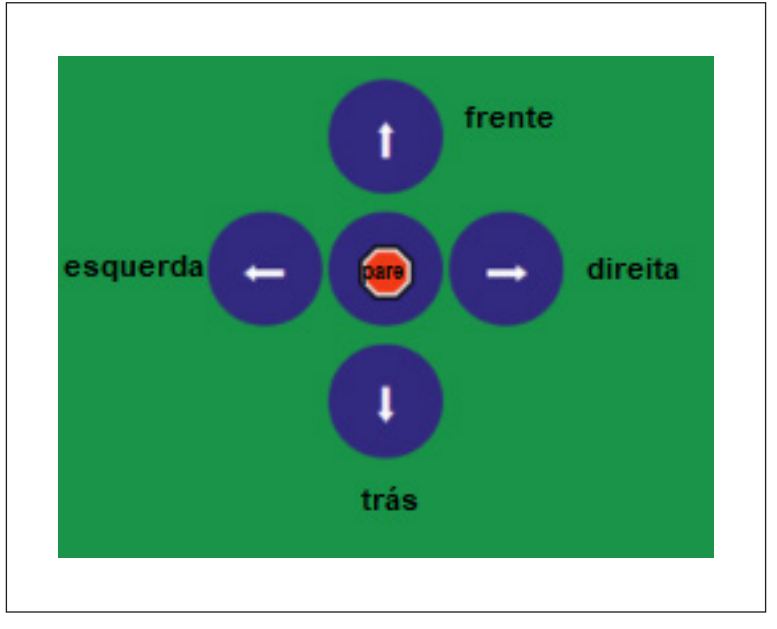

Fonte: SEED / DTI / CTE, 2022

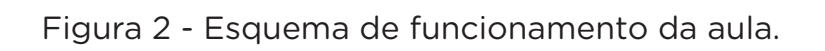

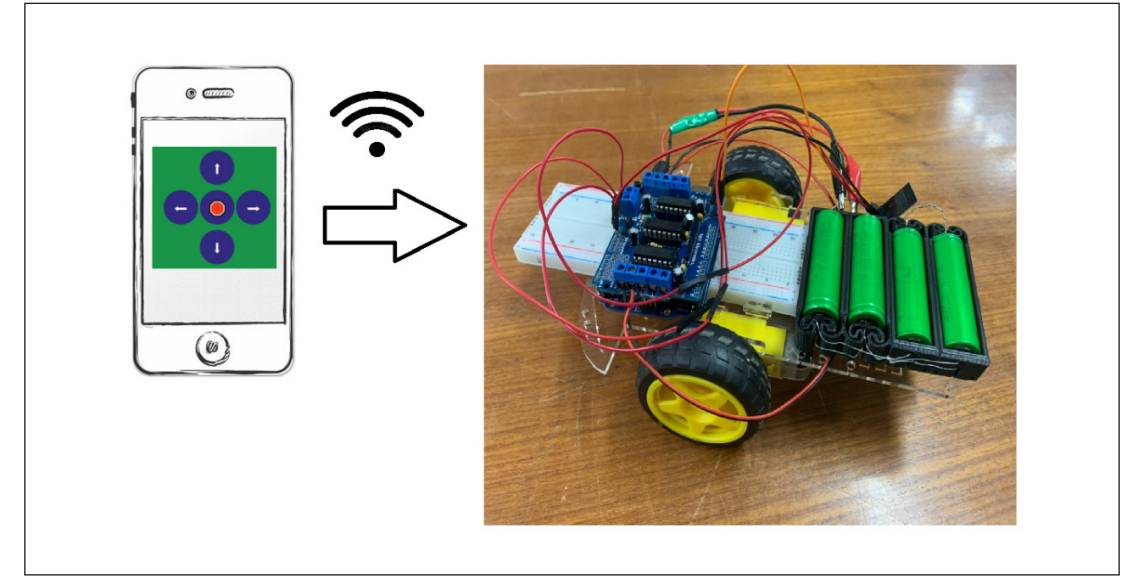

Fonte: SEED / DTI / CTE, 2022

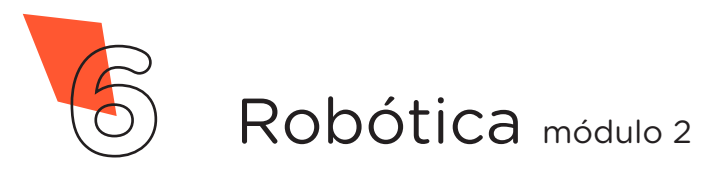

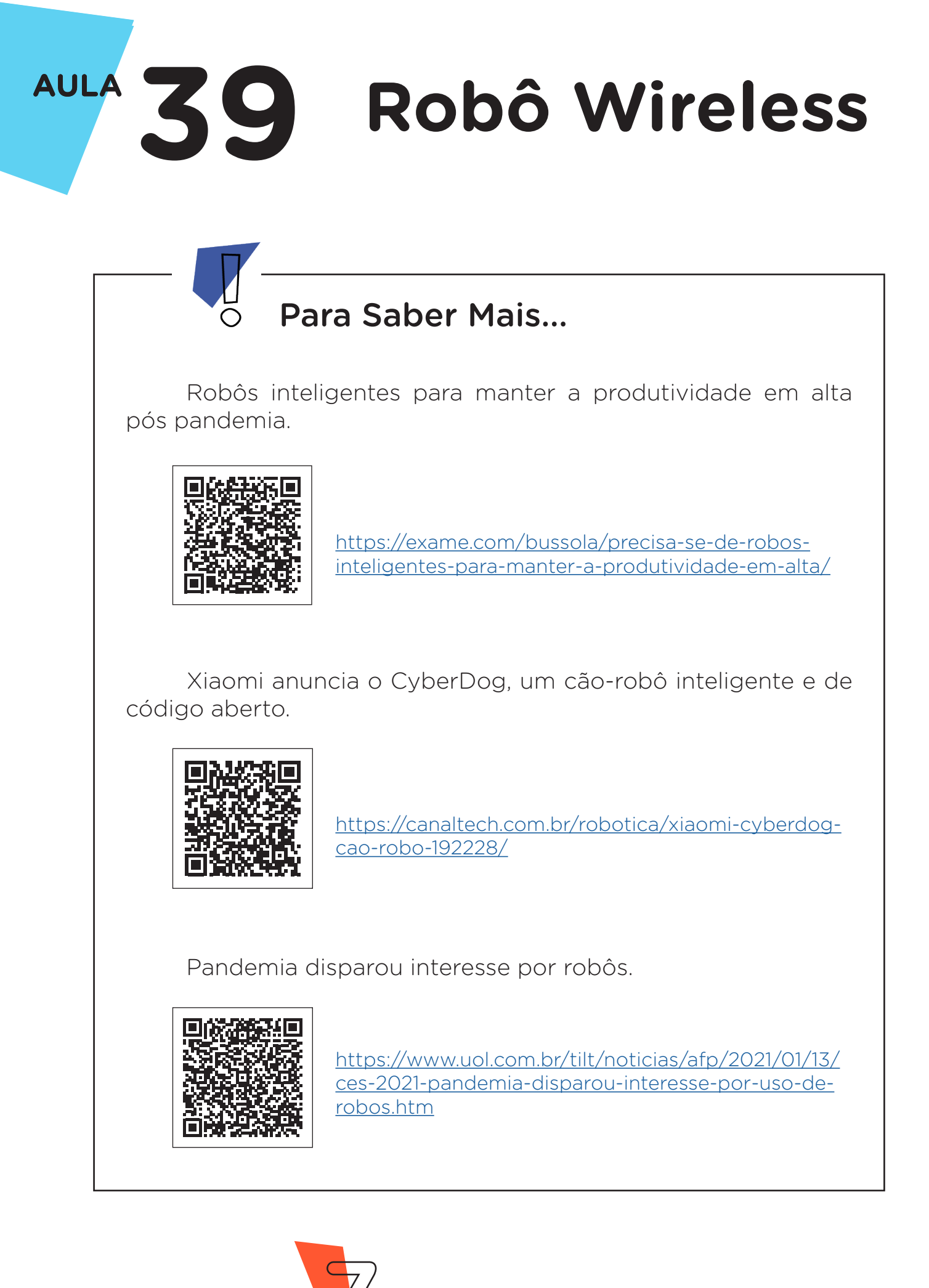

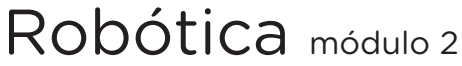

## 2. Montagem e Programação (60min):

Vamos iniciar a montagem preparando 6 Jumpers Macho-Fêmea, unindo 6 Jumpers Macho-Macho a outros 6 Jumpers Fêmea-Fêmea e reserve-os. Agora, utilizando 2 Jumpers Macho-Macho, conecte o pino **3,3V** do Arduino à linha lateral VERMELHA da Protoboard e o pino **GND** do Arduino à linha lateral AZUL da Protoboard, como mostrado na figura 2.

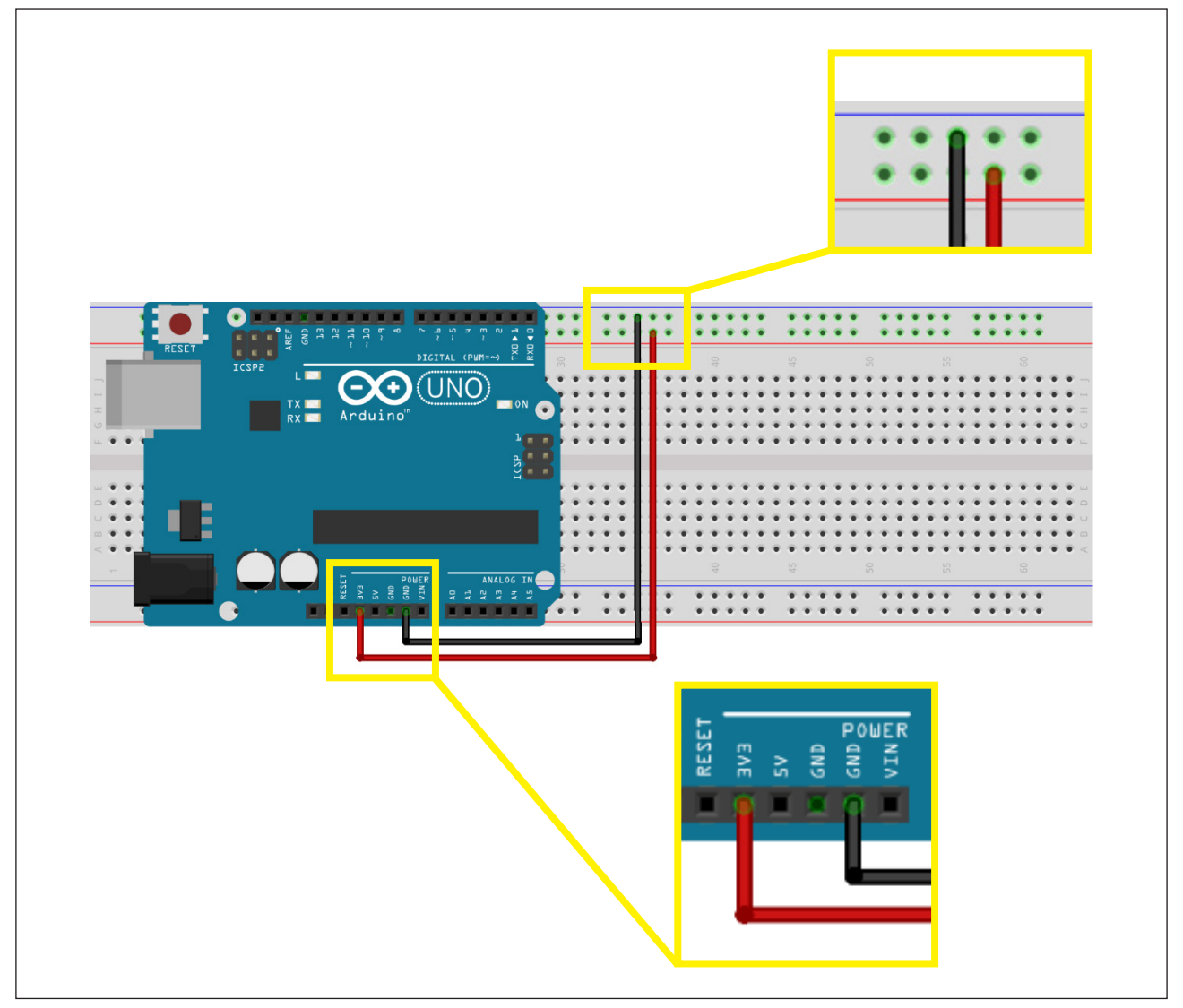

Figura 2 - Alimentação da Protoboard

Fonte: Fritzing

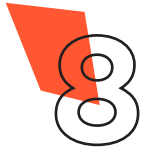

Robótica módulo 2

Utilizando 1 Jumper Macho-Fêmea, interligue o pino **GND** do Módulo Wireless à linha lateral AZUL da Protoboard, como mostrado na figura 3.

Figura 3 - Conexão do pino GND do Módulo Wireless à Protoboard

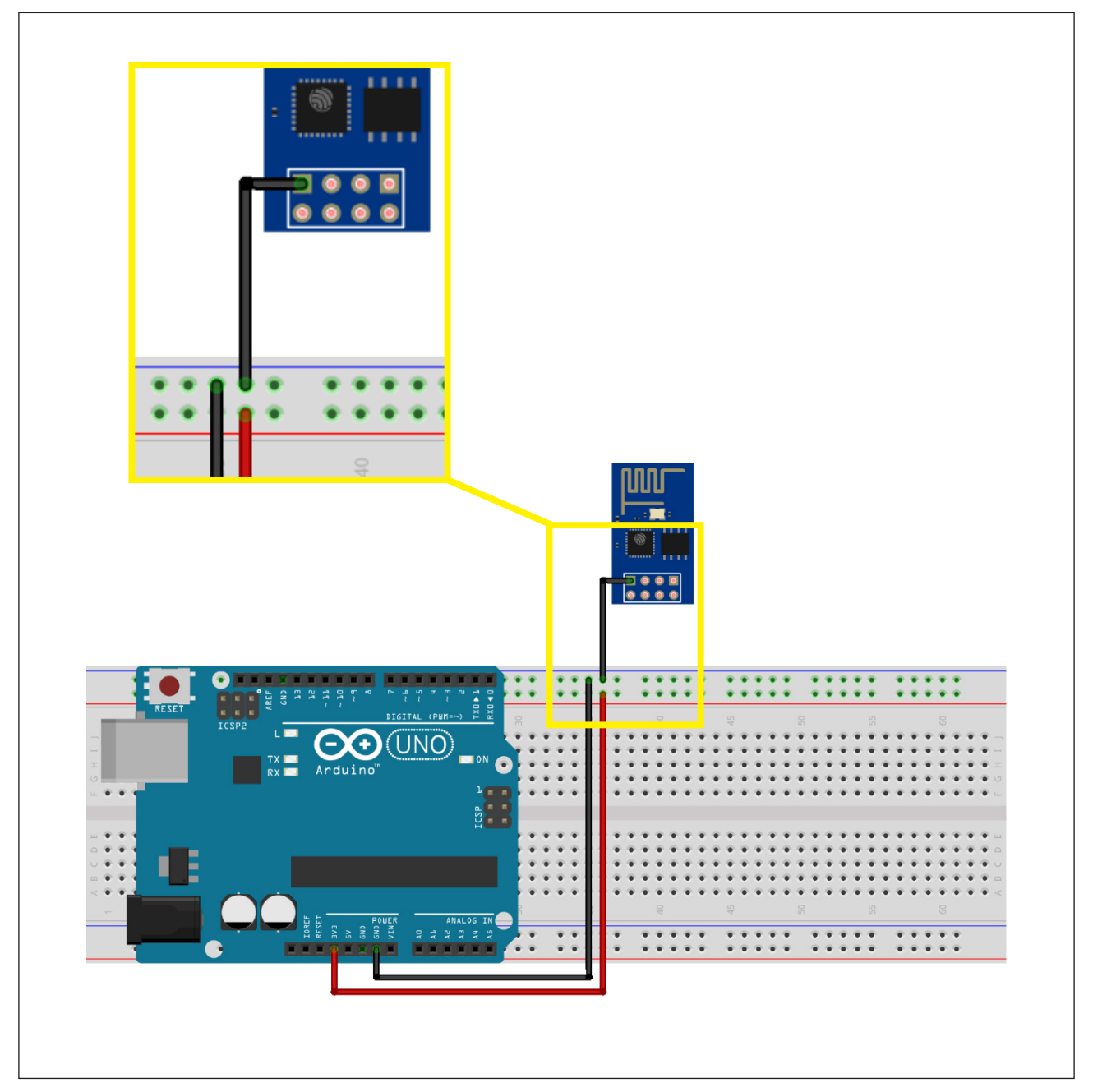

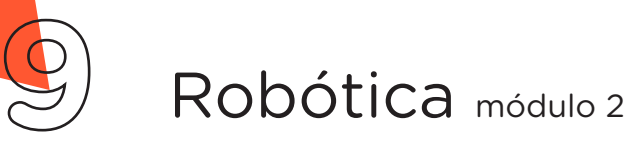

Através de outro Jumper Macho-Fêmea, interligue o pino **TX** do Módulo Wireless à porta **digital 1** do Arduino, como mostrado na figura 4.

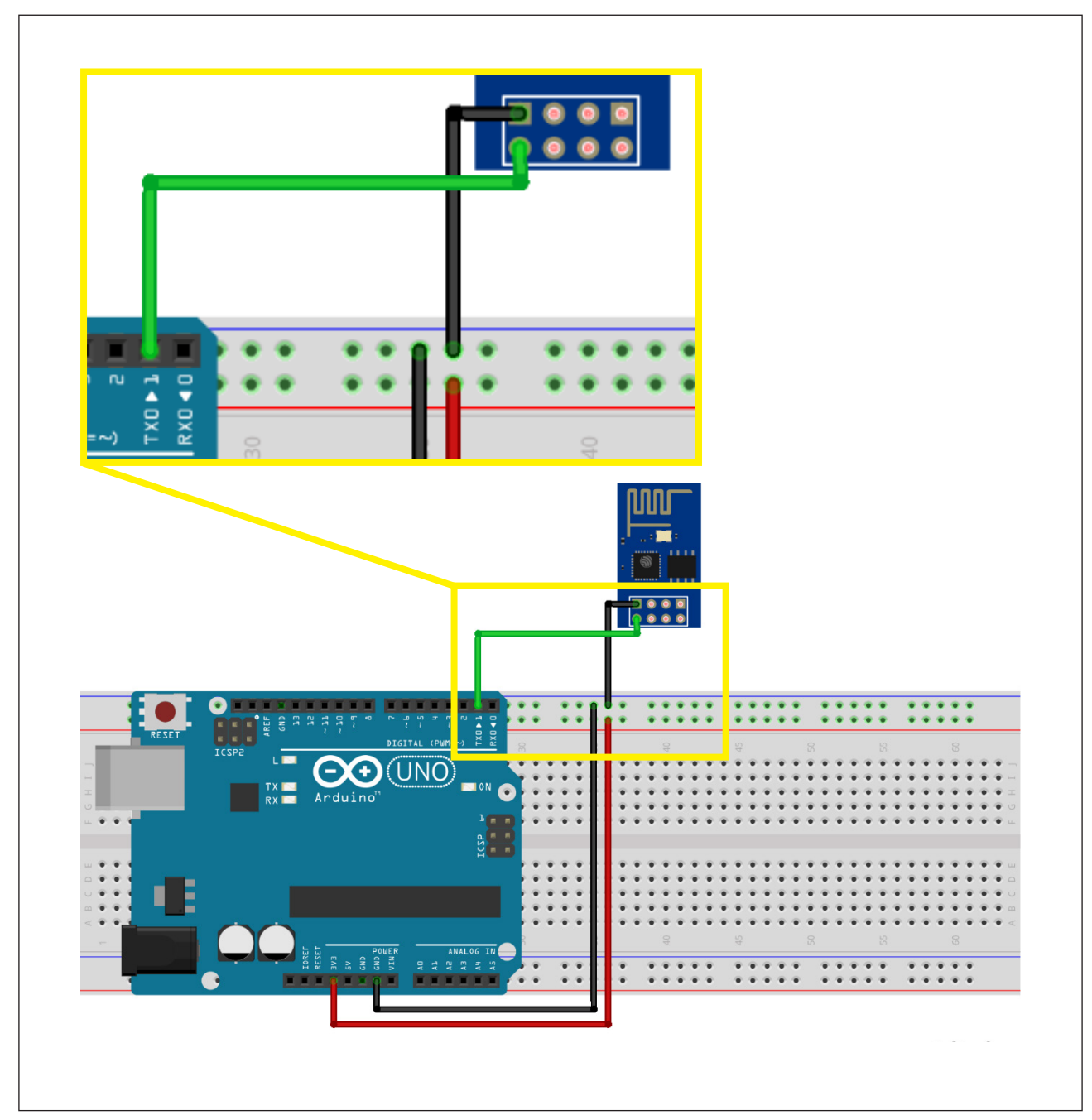

Figura 4 - Conexão do pino **TX** do Módulo Wireless ao Arduino

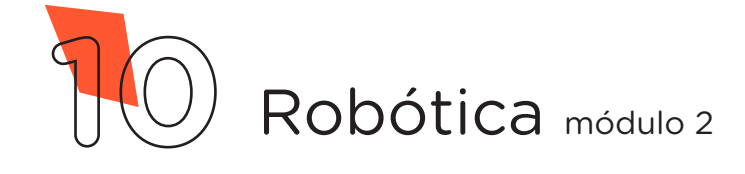

Através de mais 2 Jumpers Macho-Fêmea, interligue os pinos **CH\_PD** e **3,3V** do Módulo Wireless à linha lateral VERMELHA da Protoboard, como mostrado na figura 5.

Figura 5 - Conexão dos pinos **CH\_PD** e **3.3V** do Módulo Wireless à Protoboard

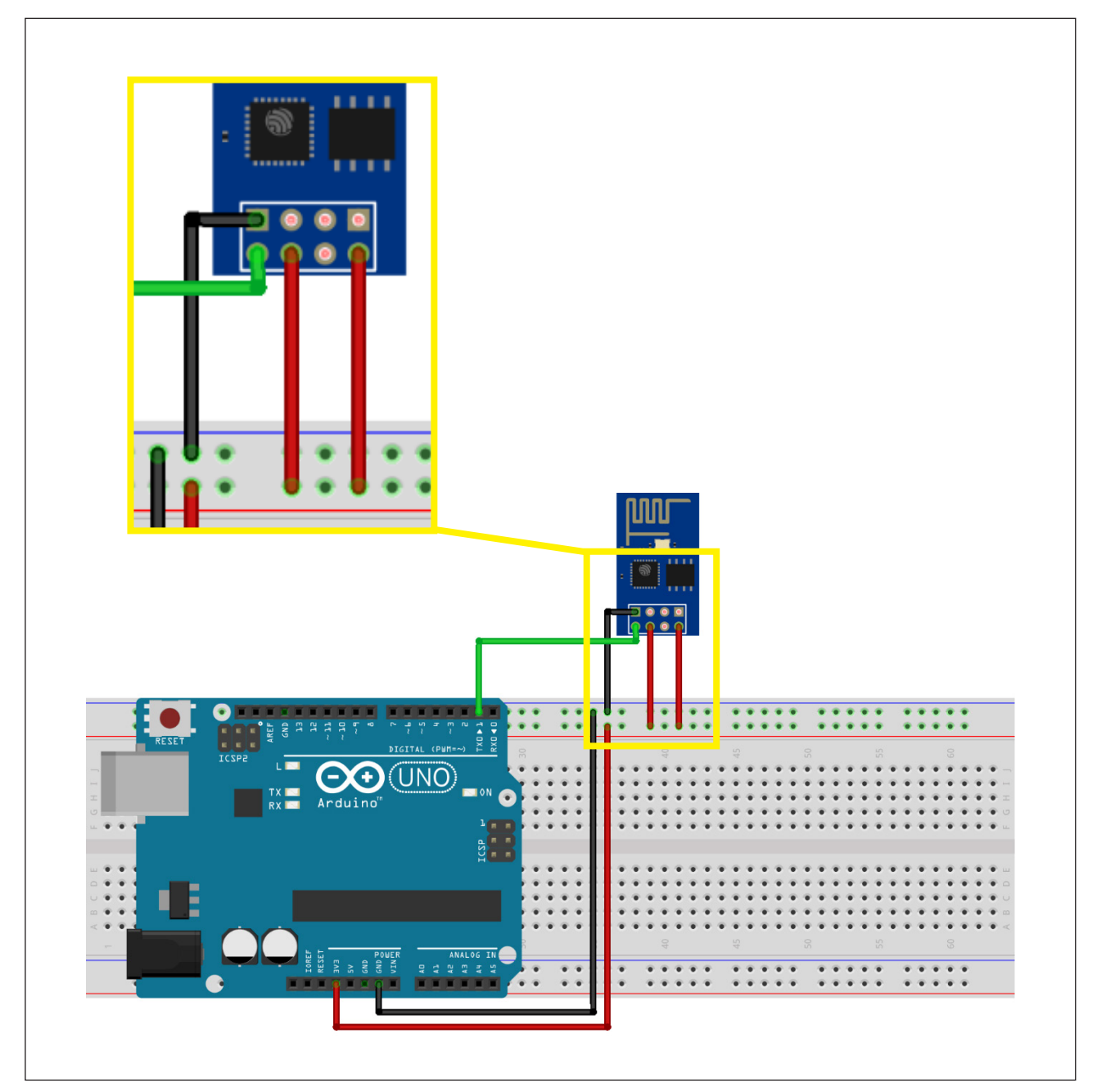

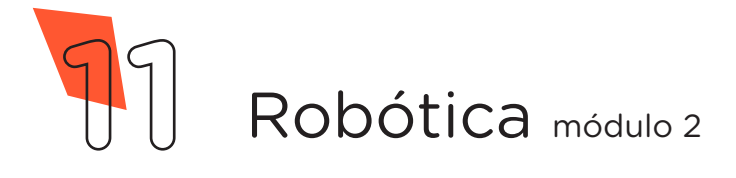

Utilizando os dois Resistores, monte o divisor de tensão para o pino RX do Módulo Wireless da seguinte forma: insira um dos terminais do Resistor de  $2,2K\Omega$  na linha lateral AZUL da Protoboard e o outro terminal numa coluna de furos da região central superior. Insira um dos terminais do Resistor de  $1K\Omega$  na mesma coluna de furos da região central superior do primeiro Resistor e o outro terminal, numa coluna de furos da região central superior do primeiro Resistor e o outro terminal, numa coluna de furos da região central superior do primeiro Resistor da Protoboard, como mostrado na figura 6.

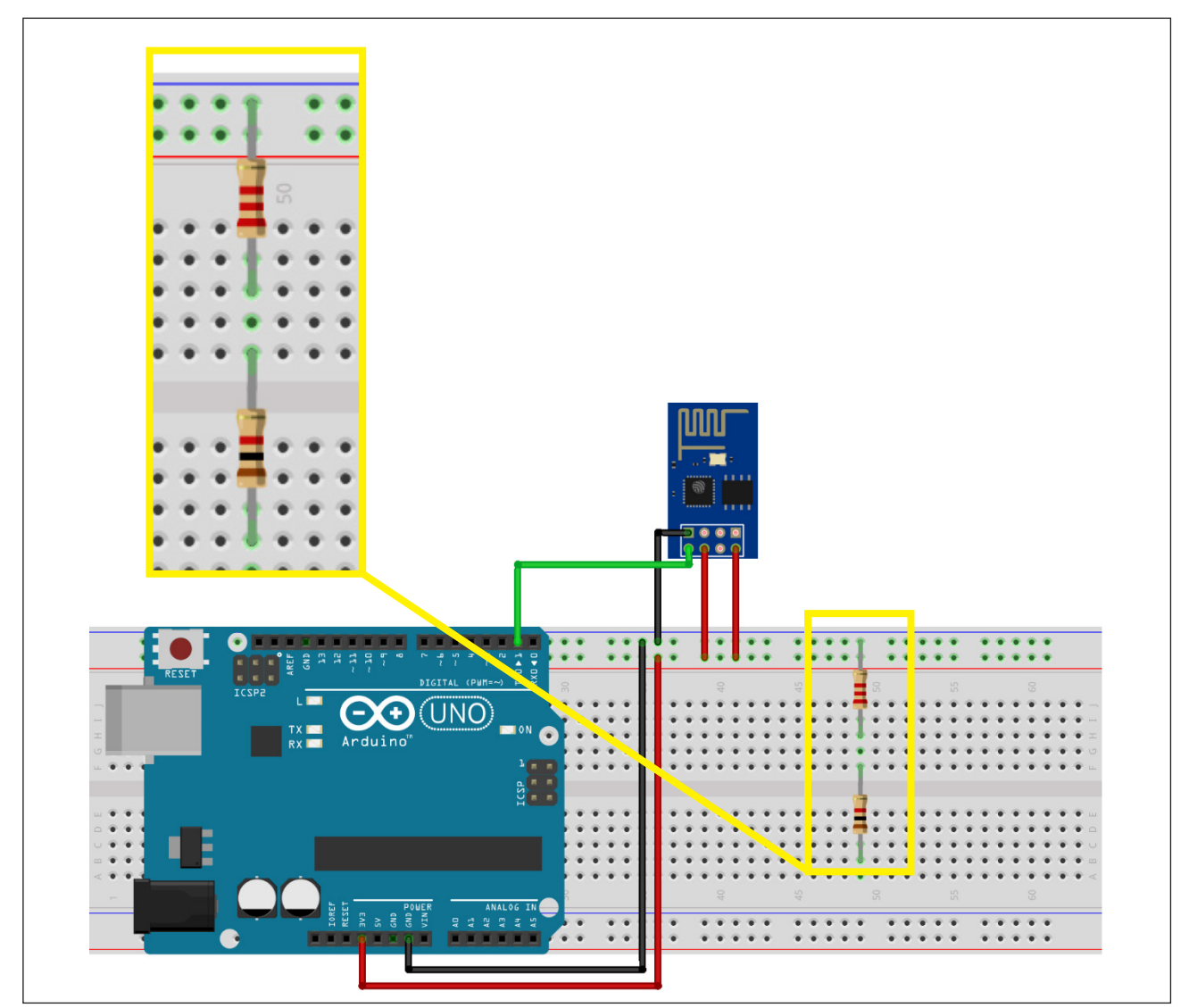

Figura 6 - Montagem do divisor de tensão

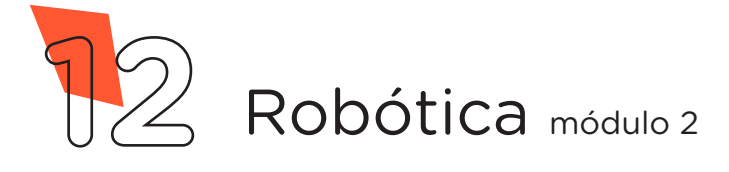

Com outro Jumper Macho-Fêmea, conecte o pino **RX** do Módulo Wireless ao divisor de tensão, na mesma coluna de furos em que os dois Resistores estão interligados, como mostrado na figura 7.

Figura 7 - Conexão do pino **RX** do Módulo Wireless ao divisor de tensão

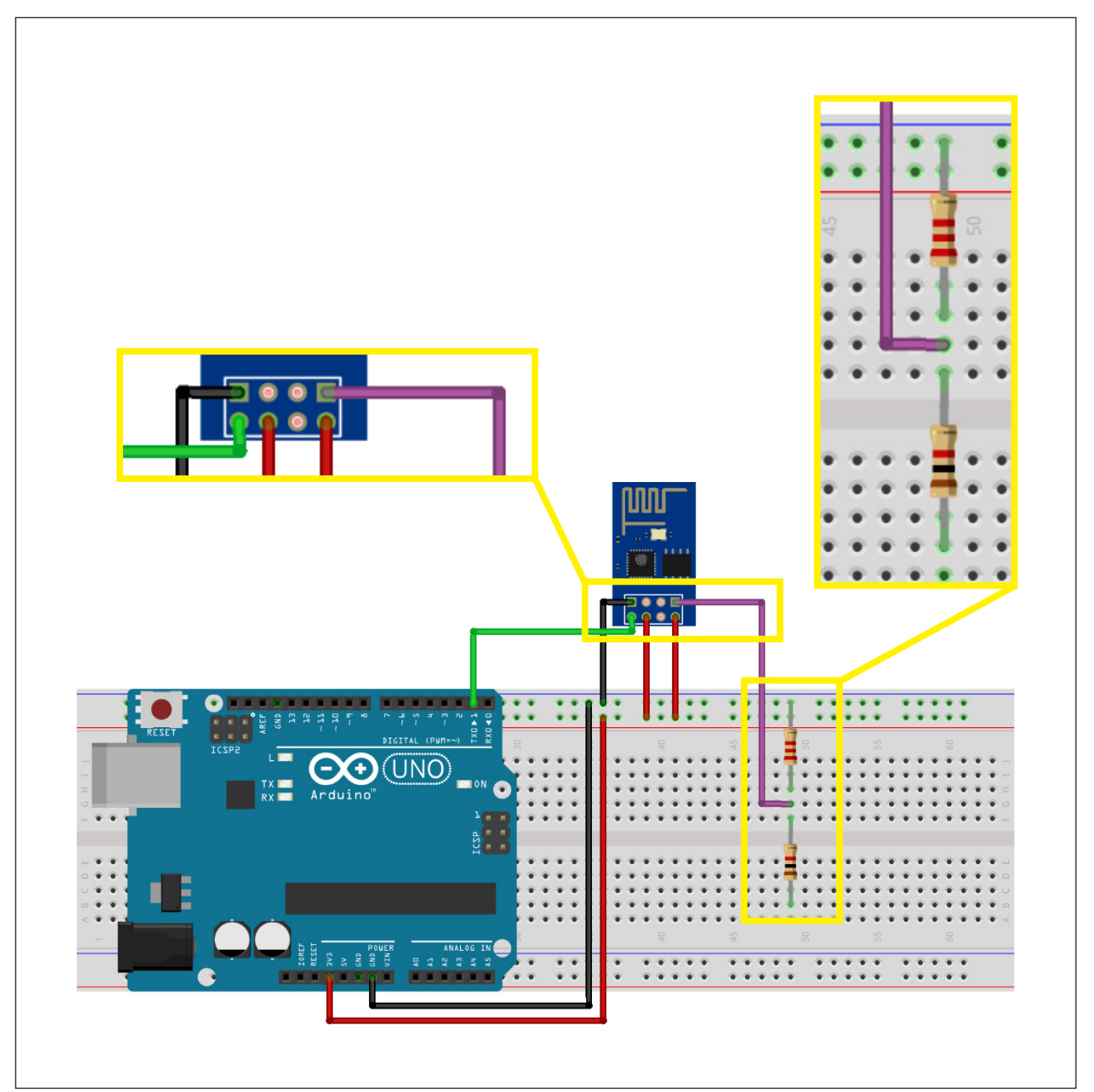

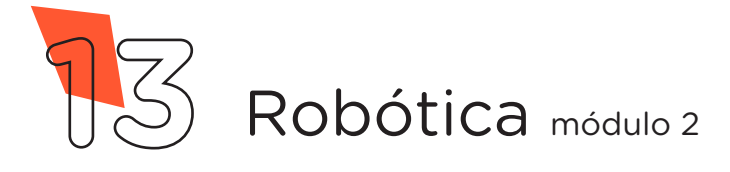

Conecte, através de 1 Jumper Macho-Macho, o divisor de tensão à **porta digital 0** do Arduino, como mostrado na figura 8.

Figura 8 - Conexão do divisor de tensão à porta **digital 0** do Arduino

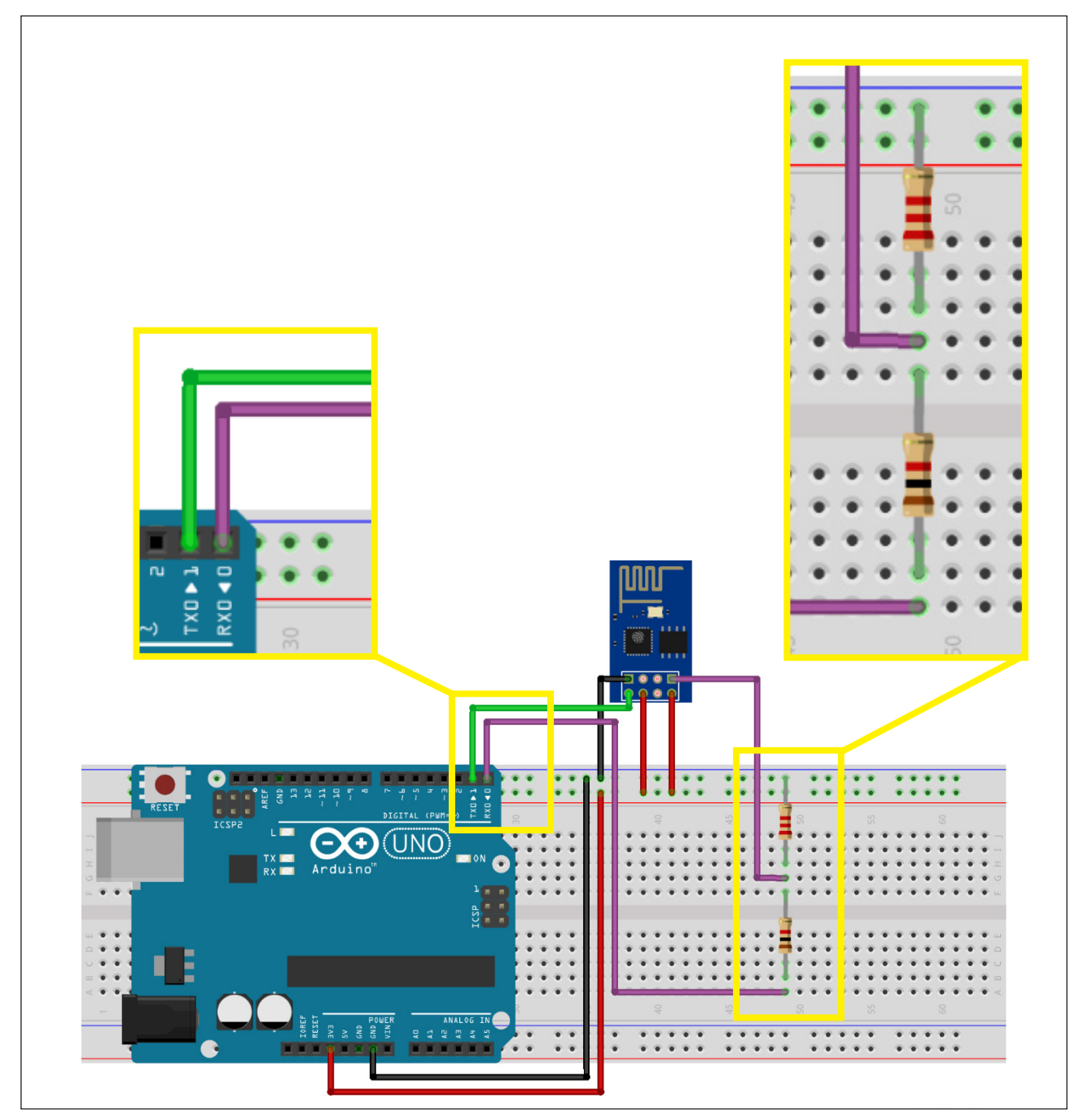

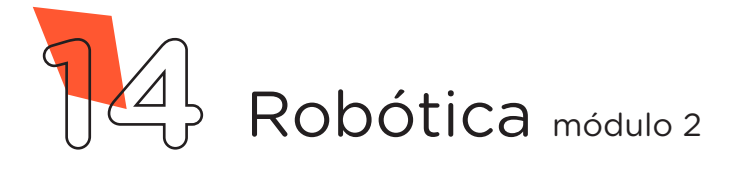

Com outro Jumper Macho-Fêmea, conecte o pino **GPIOO** do Módulo Wireless à linha lateral AZUL da Protoboard, como mostrado na figura 9.

**Observação**: Esse Jumper é utilizado somente para a gravação do programa. Após, será removido para o normal funcionamento do Módulo Wireless.

Figura 9 - Conexão do pino GPIOO do Módulo Wireless à Protoboard

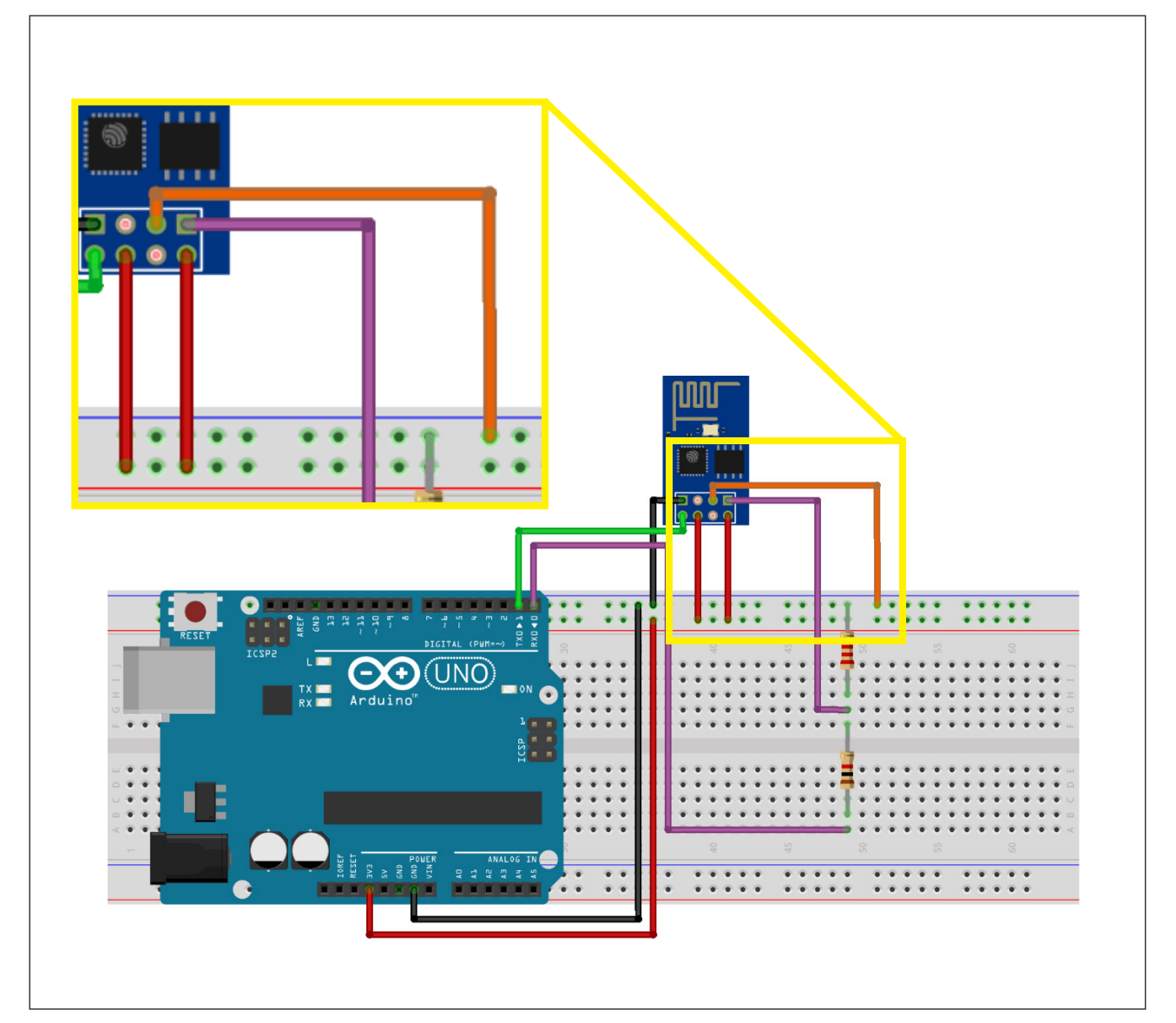

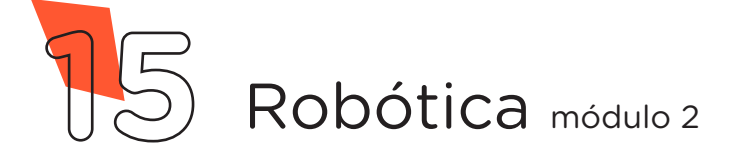

**Robô Wireless** 

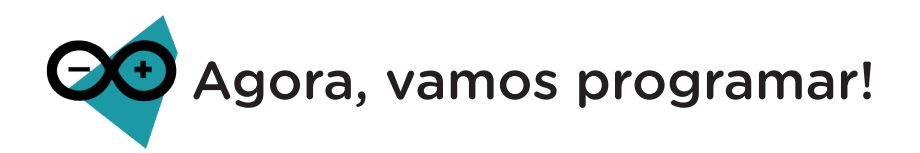

Antes de programarmos o Módulo Wireless, precisamos garantir que o conversor USB serial do Arduino não esteja sendo utilizado por códigos anteriormente gravados, basta carregarmos um Sketch com as funções **setup()** e **loop()** vazias.

Com o Arduino conectado ao Notebook, no Software Arduino IDE, selecione a **Placa: Arduino UNO** e a **porta de comunicação COM** que o Notebook atribuiu ao Arduino através dos menus **Ferramentas > Placa** e **Ferramentas > Porta** e carregue o código mostrado no quadro 1 em seu Arduino e prossiga.

Quadro 1 - Código-fonte para limpar a memória do Arduino

```
void setup() {
    }
void loop() {
}
```

AULA 39

Feito isso, novamente selecione a **Placa: Generic ESP8266 Module** e a **Porta de comunicação COM** que o Notebook atribuiu ao Arduino nos menus **Ferramentas > Placa** e **Ferramentas > Porta**.

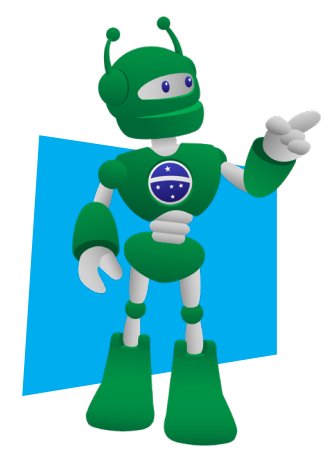

**Atenção:** Caso seu Arduino IDE não tenha as informações da **Placa: Generic ESP8266 Module** instalada, siga as orientações da **aula 35 - Módulo Wireless do módulo 2** para realizar a instalação.

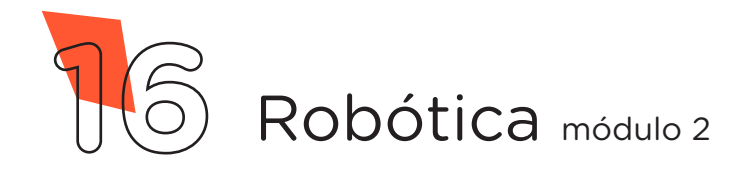

No Software Arduino IDE, escreva ou copie e cole o código-fonte de programação, conforme apresentado no quadro 2.

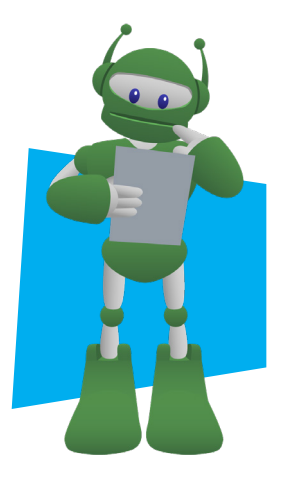

**Atenção**, no campo "**ALTERAR**", na linha 16 do código, você deverá alterar o nome da rede WiFi para que após a transferência ao Módulo, você consiga localizá-la e conectá-la.

Opcionalmente, no campo "**12345678**", da linha 18, você também poderá alterar a senha para se conectar a sua rede, lembrando que a senha precisa ter no mínimo 8 caracteres.

#### Quadro 2 - Programação por codificação da página html

| / * * * * * * * * * * * * * * * * * * *                           | ***/ |
|-------------------------------------------------------------------|------|
| /* Aula 39 - Robô Wireless                                        | * /  |
| /* Programação do Módulo Wireless ESP-01                          | * /  |
| /* Este programa cria em seu módulo wireless um servidor          | * /  |
| /* web. Após conectá-lo e acessá-lo através do endereço           | * /  |
| /* <pre>http://192.168.4.1, você terá acesso ao controle de</pre> | * /  |
| /* direção do robô. Os comandos serão: Mover para frente,         | * /  |
| /* mover para trás, girar no sentido horário, girar no            | * /  |
| /* sentido anti-horário e parar.                                  | * /  |
| /**************************************                           | ***/ |
| /* Inclui as bibliotecas do Módulo WiFi.                          | * /  |
| <pre>#include <esp8266wifi.h></esp8266wifi.h></pre>               |      |
| <pre>#include <wificlient.h></wificlient.h></pre>                 |      |
| <pre>#include <esp8266webserver.h></esp8266webserver.h></pre>     |      |
| /* Defina um nome para a sua rede.                                | * /  |
| <pre>const char *nome_da_rede = "ALTERAR";</pre>                  |      |
|                                                                   |      |

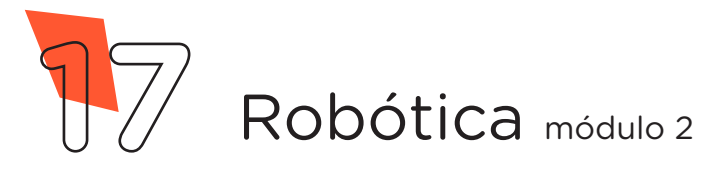

```
/* Defina uma senha para a sua rede (mínimo 8 caracteres). */
const char *senha = "12345678";
/* Define o pino GPIO2 do ESP-01 para envio dos pulsos. */
int pino Pulsos = 2;
/* Cria um servidor web na porta 80.
                                                            * /
ESP8266WebServer servidor(80);
/* Variáveis que armazenarão os códigos da página HTML. */
String pagina = "";
void setup()
{
  /* Página HTML.
                                                             * /
  pagina = "<html>\n"
           "\n"
           "<style>\n"
           "body {\n"
           /* Código html para a cor de fundo da página. */
           "background: #009541; \n"
           "}\n"
           /* Código html para configuração dos botões. */
           ".button {\n"
           "background-color: #312682;\n"
           "border: none; \n"
"color: white;\n"
           "padding: 15px 32px;\n"
           "text-align: center;\n"
           "display: inline-block; \n"
           "font-size: 64px;\n"
           "margin: 4px 2px;\n"
```

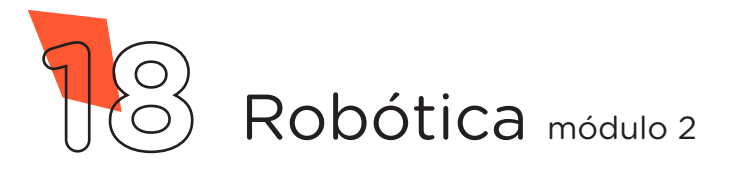

| "cursor: pointer;\n"                              |     |
|---------------------------------------------------|-----|
| "border-radius: 100%;\n"                          |     |
| "width: 150px;\n"                                 |     |
| "height: 150px;\n"                                |     |
| "}\n"                                             |     |
| "\n"                                              |     |
| " <section><center>\n"</center></section>         |     |
| "<br>><br>\n"                                     |     |
| /* Código html para os títulos da página.         | * / |
| <pre>"<font size='\"6\"'> \n"</font></pre>        |     |
| " <h1>🤖 "</h1>                                    |     |
| "ROBÓTICA PARANÁ "                                |     |
| "🤖 \n"                                            |     |
| " <hl>🎮 "</hl>                                    |     |
| "Aula 39 - Robô Wireless "                        |     |
| "📶\n"                                             |     |
| /* Código html para o botão Frente.               | * / |
| " <h1>Movimento Pulsado</h1> "                    |     |
| " <a href='\"/frente_p\"'>"</a>                   |     |
| " <button button\"="" class='\"button'>"</button> |     |
| "⬆\n"                                             |     |
| /* Código html para o botão Esquerda.             | * / |
| " <a href='\"/esquerda_p\"'>"</a>                 |     |
| " <button button\"="" class='\"button'>"</button> |     |
| "⬅\n"                                             |     |
| /* Código html para o botão Pare.                 | * / |
| <pre>"<a href='\"/pare\"'>"</a></pre>             |     |
| " <button button\"="" class='\"button'>"</button> |     |
| "🛑\n"                                             |     |

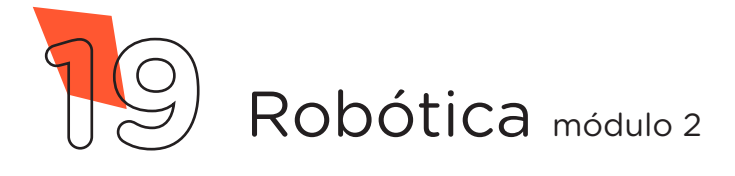

| /* Código html para o botão Direita               | * / |  |  |  |
|---------------------------------------------------|-----|--|--|--|
| " <a href='\"/direita_p\"'>"</a>                  |     |  |  |  |
| " <button button\"="" class='\"button'>"</button> |     |  |  |  |
| "➡\n"                                             |     |  |  |  |
| /* Código html para o botão Ré.                   | * / |  |  |  |
| " <a href='\"/re_p\"'>"</a>                       |     |  |  |  |
| " <button button\"="" class='\"button'>"</button> |     |  |  |  |
| "⬇\n"                                             |     |  |  |  |
| "<br>"                                            |     |  |  |  |
| "<br>"                                            |     |  |  |  |
| " <h1>Movimento Contínuo</h1> "                   |     |  |  |  |
| "\n"                                              |     |  |  |  |
| " <a href='\"/frente_c\"'>"</a>                   |     |  |  |  |
| " <button button\"="" class='\"button'>"</button> |     |  |  |  |
| "⬆\n"                                             |     |  |  |  |
| /* Código html para o botão Pare.                 | * / |  |  |  |
| " <a href='\"/pare\"'>"</a>                       |     |  |  |  |
| " <button button\"="" class='\"button'>"</button> |     |  |  |  |
| "🛑\n"                                             |     |  |  |  |
| /* Código html para o botão Ré.                   | * / |  |  |  |
| " <a href='\"/re_c\"'>"</a>                       |     |  |  |  |
| " <button button\"="" class='\"button'>"</button> |     |  |  |  |
| "⬇\n";                                            |     |  |  |  |
|                                                   |     |  |  |  |
| /* Fim dos códigos da página HTML.                | * / |  |  |  |
| /* Define o pino dos pulsos como saída.           | * / |  |  |  |
| <pre>pinMode(pino_Pulsos, OUTPUT);</pre>          |     |  |  |  |
| /* Inicia com o pino_Pulsos desligado.            | * / |  |  |  |
| <pre>digitalWrite(pino_Pulsos, LOW);</pre>        |     |  |  |  |

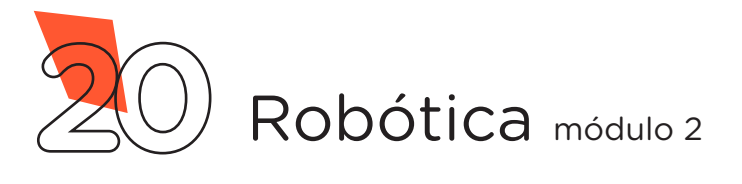

```
/* Cria o ponto de acesso com o nome e a senha definida. */
WiFi.softAP(nome da rede, senha);
/* Requisição da página principal, envia ao cliente a
                                                         */
/* página de controle do robô.
                                                          */
servidor.on("/", []() {
 servidor.send(200, "text/html", pagina);
});
/* Requisição do botão FRENTE, envia ao Arduino
                                                          */
/* um pulso de 10 milissegundos.
                                                          * /
servidor.on("/frente p", []() {
 servidor.send(200, "text/html", pagina);
 pulso(10);
});
/* Requisição do botão ESQUERDA, envia ao Arduino
                                                          * /
/* um pulso de 20 milissegundos.
                                                          * /
servidor.on("/esquerda p", []() {
 servidor.send(200, "text/html", pagina);
 pulso(20);
});
/* Requisição do botão PARE, envia ao Arduino
                                                          */
/* um pulso de 30 milissegundos.
                                                          */
servidor.on("/pare", []() {
 servidor.send(200, "text/html", pagina);
 pulso(30);
});
/* Requisição do botão DIREITA, envia ao Arduino
                                                          * /
/* um pulso de 40 milissegundos.
                                                          * /
servidor.on("/direita p", []() {
```

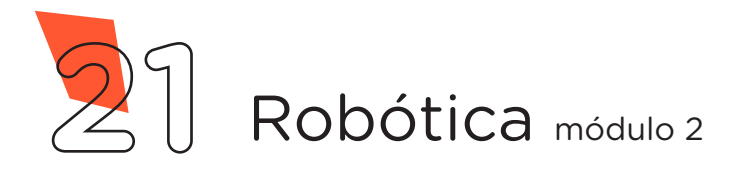

```
servidor.send(200, "text/html", pagina);
   pulso(40);
  });
  /* Requisição do botão Ré, envia ao Arduino
                                                             */
  /* um pulso de 50 milissegundos.
                                                             */
  servidor.on("/re p", []() {
   servidor.send(200, "text/html", pagina);
   pulso(50);
 });
  /* Requisição do botão FRENTE contínuo, envia ao
                                                             * /
  /* Arduino um pulso de 60 milissegundos.
                                                             */
  servidor.on("/frente c", []() {
   servidor.send(200, "text/html", pagina);
   pulso(60);
 });
  /* Requisição do botão RÉ contínuo , envia ao
                                                             * /
  /* Arduino um pulso de 70 milissegundos.
                                                             * /
  servidor.on("/re c", []() {
    servidor.send(200, "text/html", pagina);
  pulso(70);
  });
 /* Inicia o servidor.
                                                             * /
  servidor.begin();
}
```

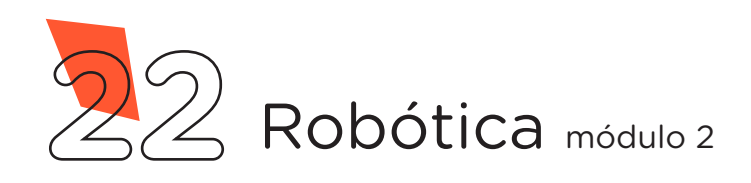

```
void loop()
{
  /* Função que monitora se o cliente fez uma requisição
                                                             */
 /* e envia o pulso correspondente.
                                                             * /
  servidor.handleClient();
}
/* Função responsável por enviar o pulso ao Arduino com a
                                                             * /
/* duração informada de acordo com a requisição:
                                                             * /
/* Sequir em frente -> Pulso de 10 milissegundos.
                                                             * /
/* Girar à esquerda -> Pulso de 20 milissegundos.
                                                             * /
/* Parar
                   -> Pulso de 30 milissegundos.
                                                             * /
/* Girar à direita -> Pulso de 40 milissegundos.
                                                             * /
/* Ré
                    -> Pulso de 50 milissegundos.
                                                             * /
/* Frente contínuo -> Pulso de 60 milissegundos.
                                                             * /
/* Ré contínuo -> Pulso de 70 milissegundos.
                                                             */
void pulso(int tempo) {
 /* Ativa o pino do pulso.
                                                             * /
 digitalWrite(pino Pulsos, HIGH);
 /* Aguarda a duração do pulso.
                                                             * /
  delay(tempo);
 /* Desativa o pino do pulso.
                                                             * /
  digitalWrite(pino Pulsos, LOW);
}
```

Para carregar o programa ao Módulo Wireless, clique em **Verificar** e a seguir, **Carregar** para enviar o programa ao Módulo Wireless.

Durante o carregamento é indicado, na parte inferior do Software Arduino IDE, o progresso do carregamento, como mostrado na figura 10.

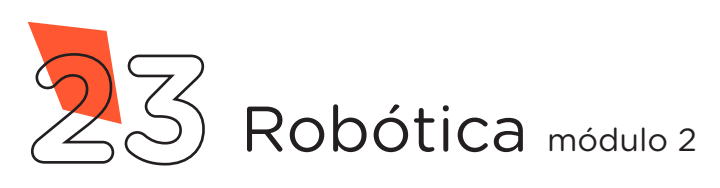

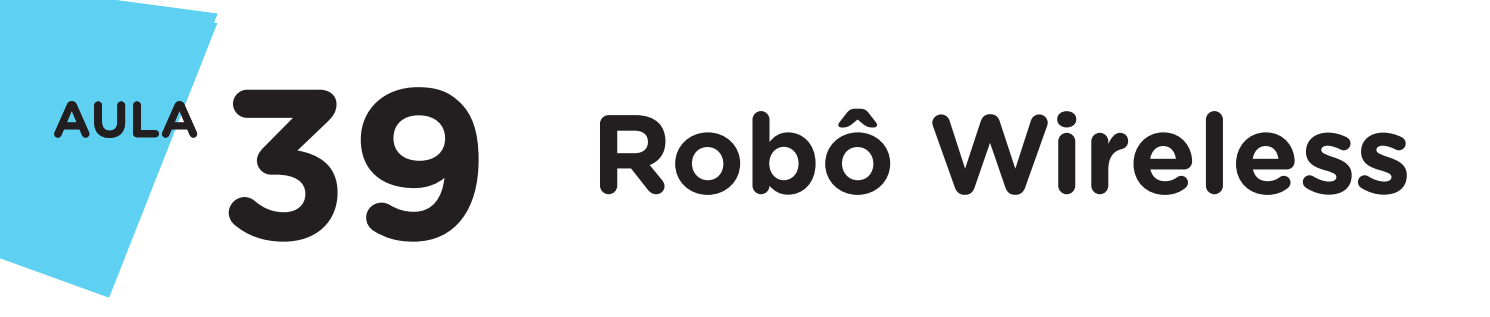

Figura 10 - Gravação do código ao Módulo Wireless

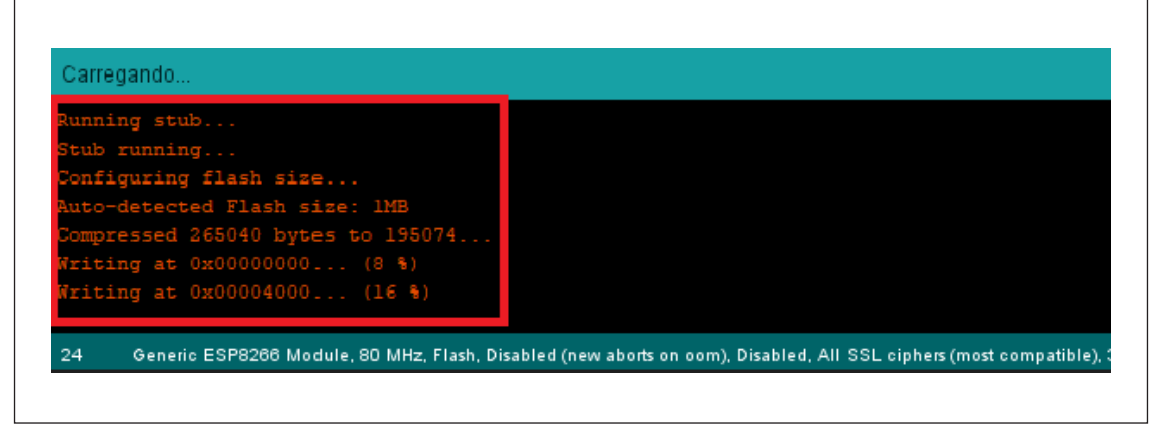

Fonte: SEED / DTI / CTE, 2022

Ao terminar o processo de gravação, será apresentada a mensagem **Hard resetting via RTS pin**..., (figura 11), então, devemos reiniciar o Módulo Wireless removendo o cabo USB do computador ou do Arduino e também o Jumper conectado entre o pino **GPIOO** do Módulo e a linha lateral **AZUL** da Protoboard (figura 14).

Figura 11 - Término da gravação do código ao Modulo Wireless

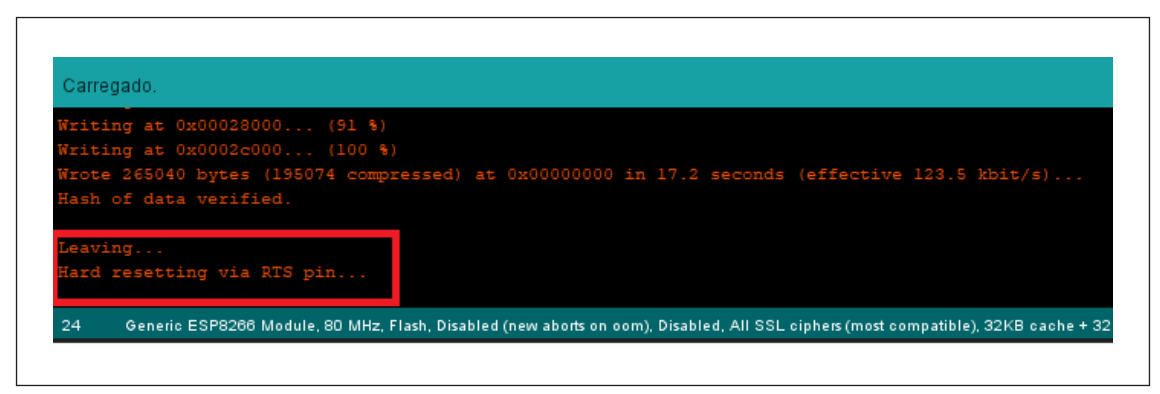

Fonte: SEED / DTI / CTE, 2022

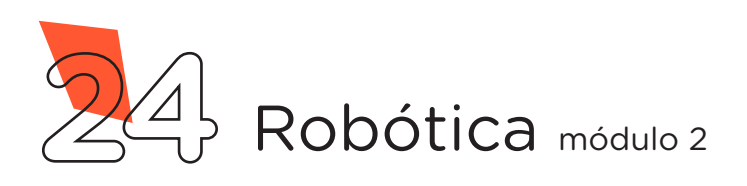

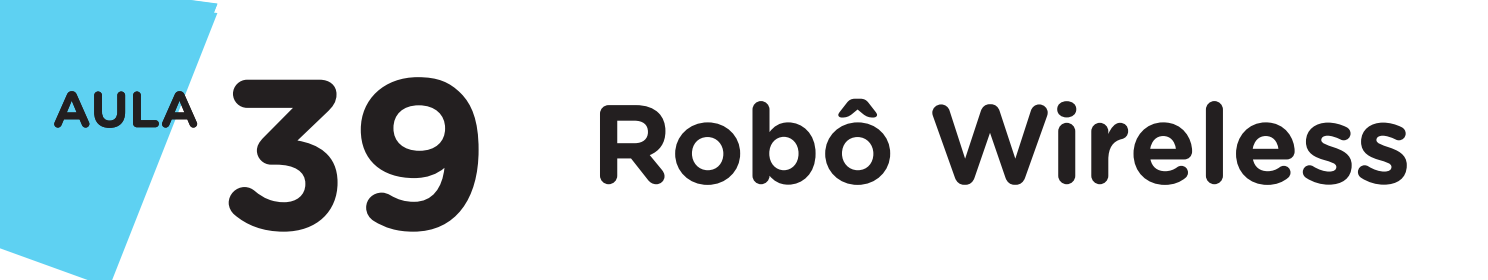

Figura 12 - Jumper removido do Pino GPIOO do Módulo Wireless

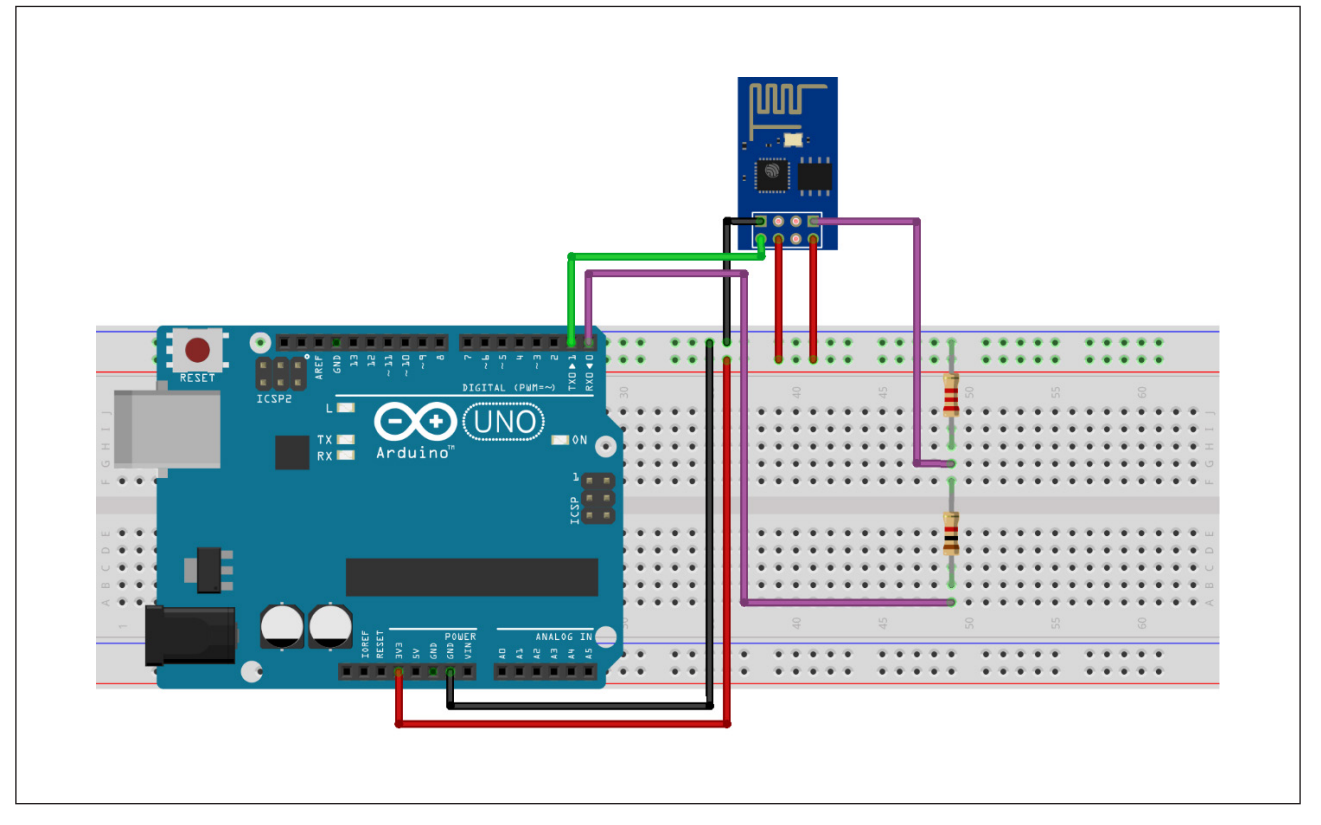

Fonte: Fritzing

Aproximadamente 30 segundos após reiniciar o Módulo Wireless, você poderá observar através de um dispositivo (Smartphone, Notebook, Tablet etc.) que foi criada uma rede WI-FI com o nome que você escolheu antes de carregar o código. Conecte à sua rede inserindo a senha "12345678", caso não tenha feito a alteração no código.

Após a conexão, abra o navegador de seu dispositivo e acesse o endereço de IP padrão do Módulo (<u>http://192.168.4.1</u>), com isso, abrirá a página criada no código-fonte da programação (figura 13).

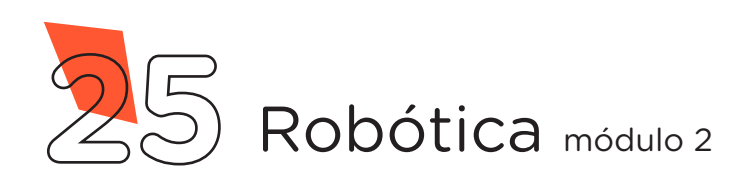

Figura 13 - Acesso da página HTML criada no Módulo Wireless

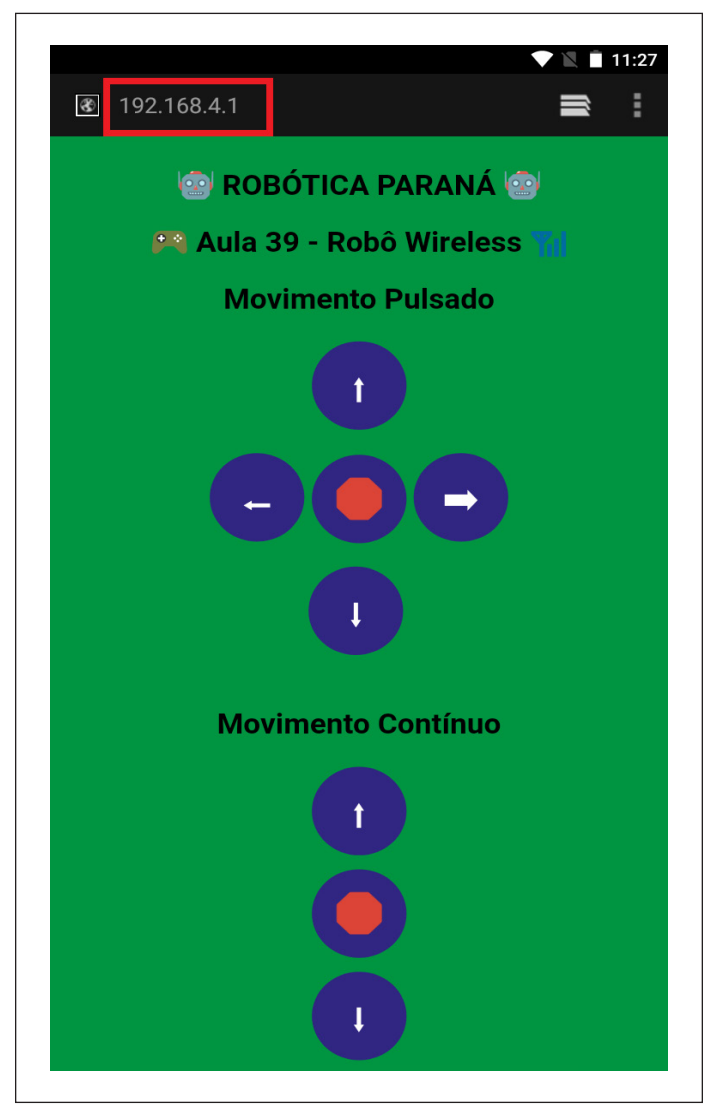

Fonte: SEED / DTI / CTE, 2022

### Dicas:

- Para criar suas páginas HTML acesse o site w3school através do link: <u>https://www.w3schools.com/</u>
- Para converter a página HTML na linguagem que o Software Arduino IDE compreenda (C/C++), utilize a ferramenta online através do link <u>http://tomeko.net/online\_tools/cpp\_text\_escape.php?lang=en</u>

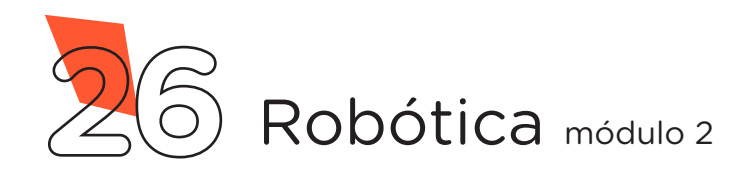

Realizada esta primeira etapa, já podemos desmontar o protótipo utilizado para gravação do Módulo Wireless e iniciar a montagem do nosso robô Wireless.

Antes de iniciarmos a montagem do nosso robô Wireless, certifique de que o Kit Chassi 2WD esteja corretamente montado, ou seja, os motores e as rodas, fixados à estrutura de acrílico. Caso precise montar ou fazer alguns ajustes, você poderá consultar o guia de montagem do KIT Chassi 2WD através do link: <u>Manual de montagem do kit chassi 2WD</u>

Precisamos também soldar um pino na placa Motor Shield para que possamos ter acesso ao pino 3,3V do Arduino. Utilizando um terminal da barra de pinos (figura 18), que acompanha o pacote com a placa Arduino, faça a solda no 2º pino da esquerda para a direita da parte inferior da Motor Shield, como indicado na figura 14.

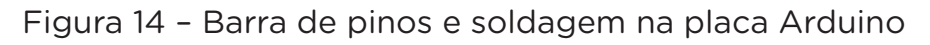

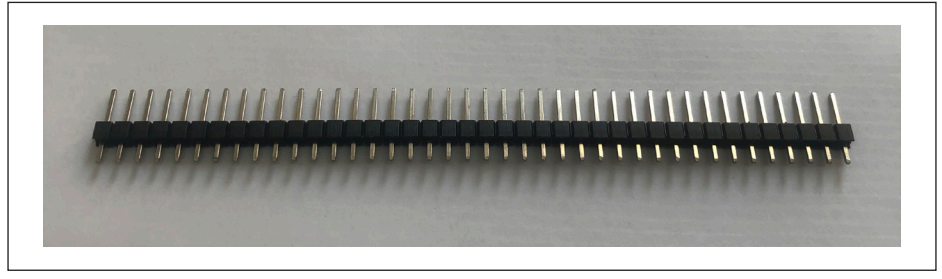

#### Fonte: SEED / DTI / CTE, 2022

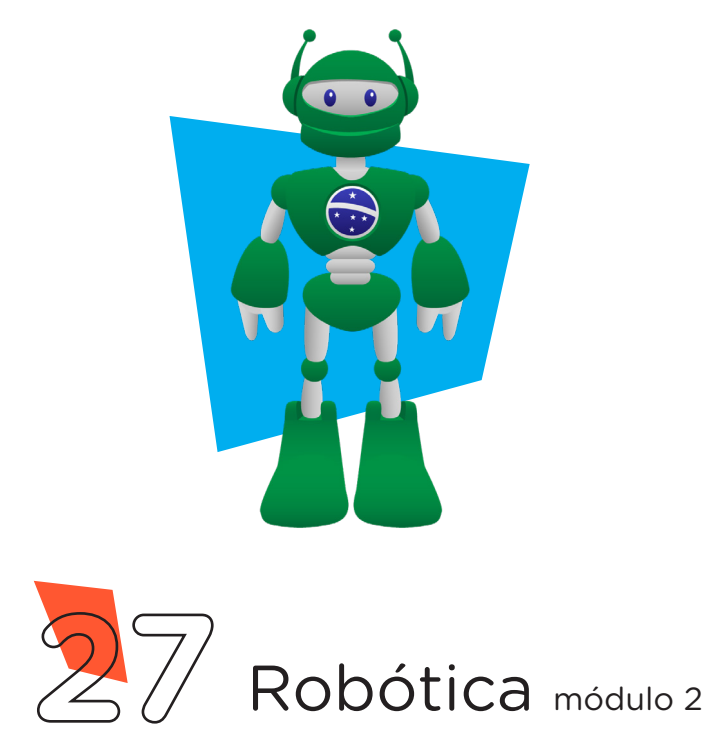

Figura 19 - Pino soldado para acesso do 3,3V do Arduino

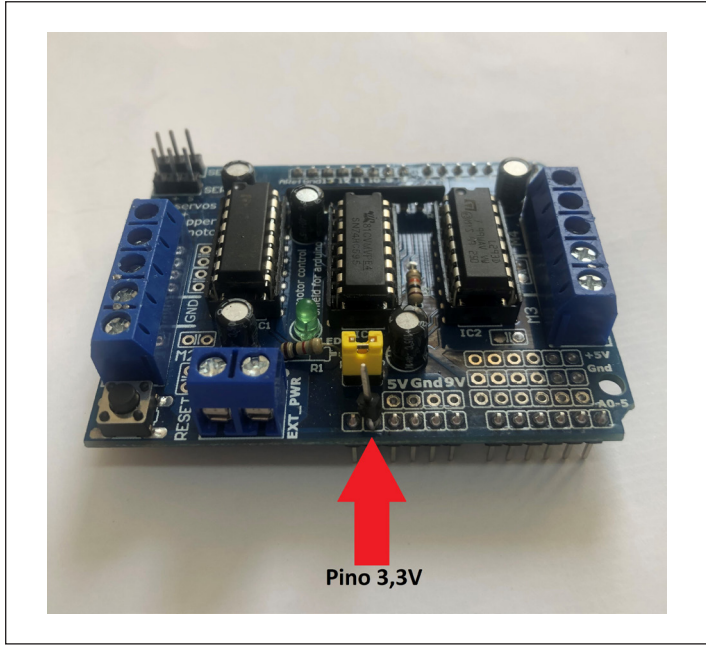

Fonte: SEED / DTI / CTE, 2022

Agora, estamos prontos para dar início à montagem do robô Wireless. Comece preparando 2 Jumpers Macho-Fêmea encaixando 2 Jumpers Macho-Macho à 2 Jumpers Fêmea-Fêmea. A seguir, encaixe a placa Motor Shield L293D sobre a placa Arduino Uno R3, cuidando para o correto encaixe dos pinos e posicione o conjunto de placas sobre uma Placa Protoboard, conforme a Figura 20.

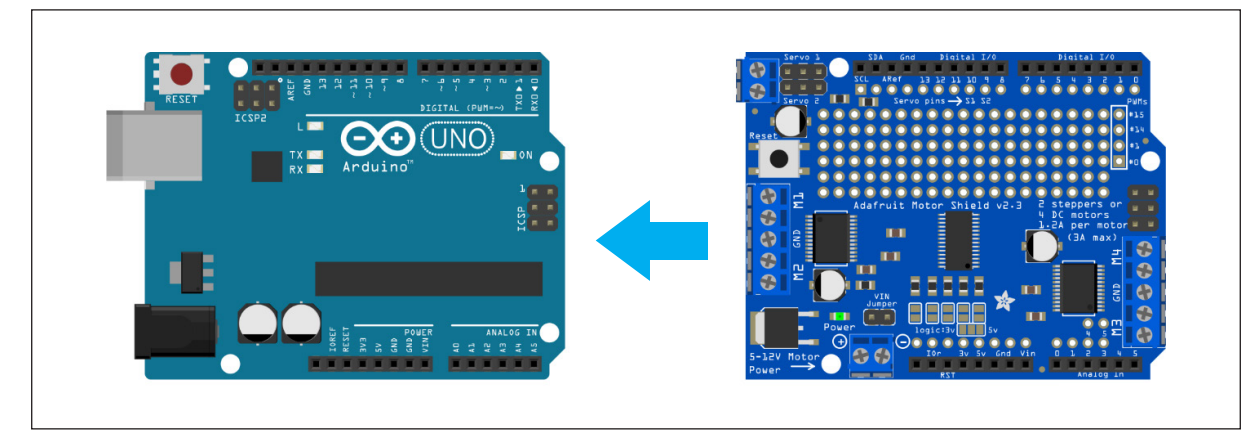

Figura 20: Encaixe da placa Motor Shield L293D sobre o Arduino

Fonte: Fritzing

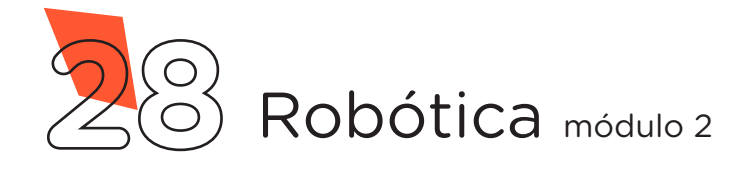

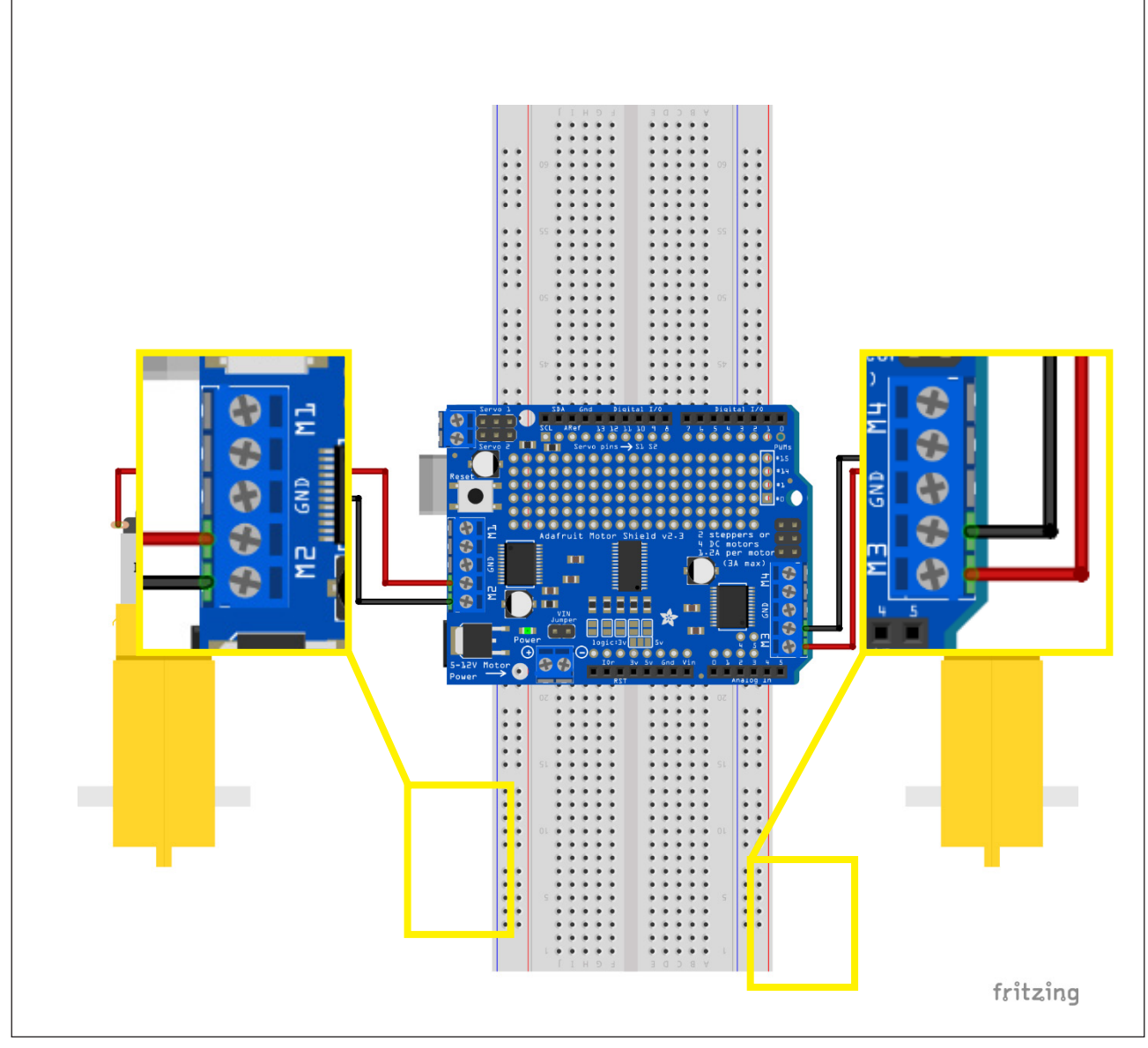

Fonte: Fritzing

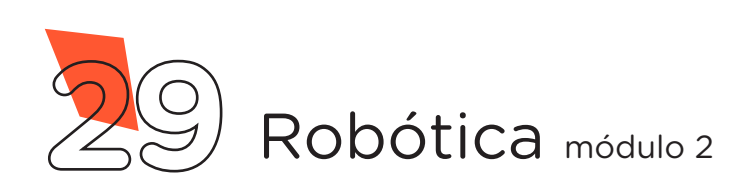

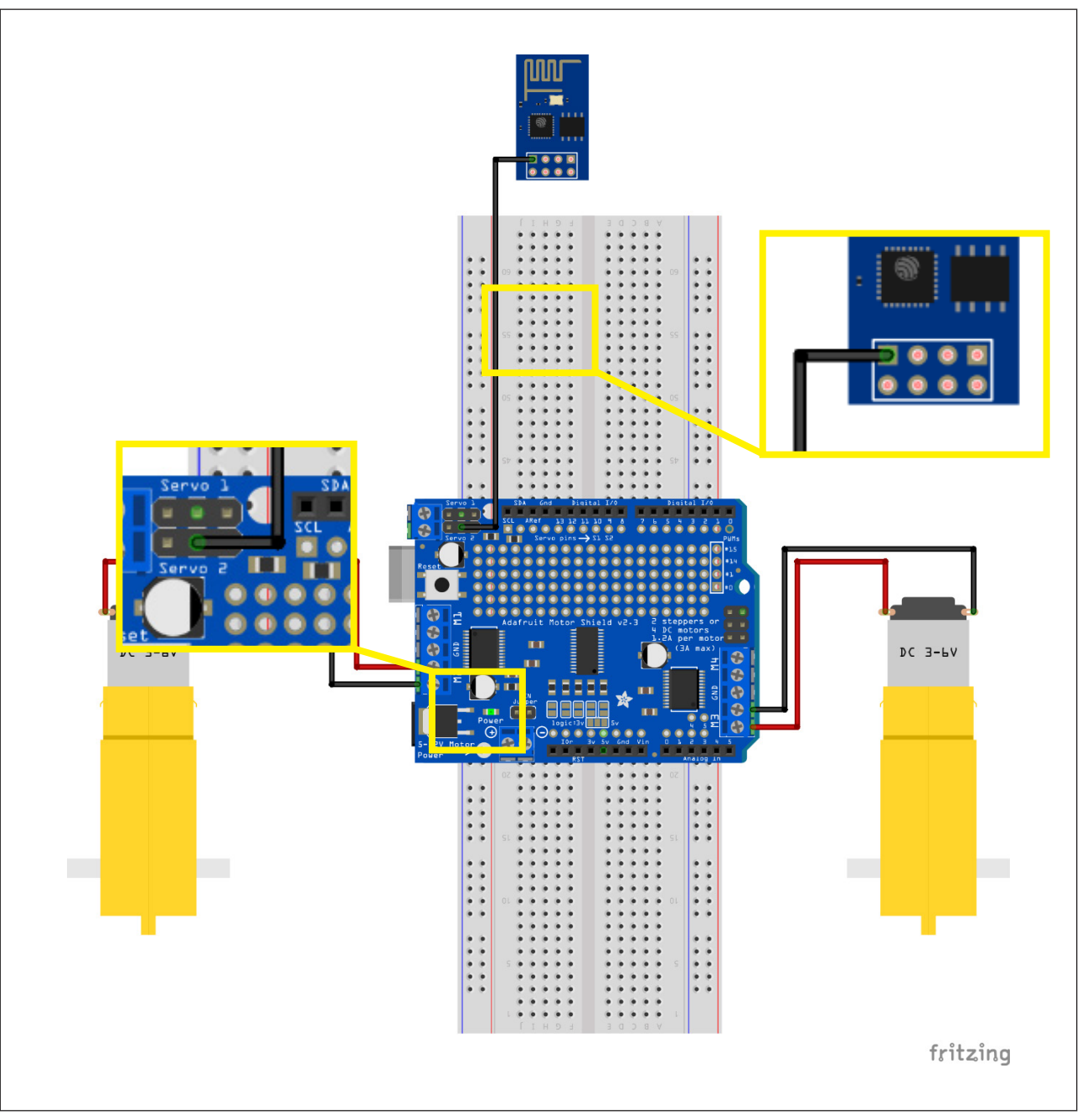

Fonte: Fritzing

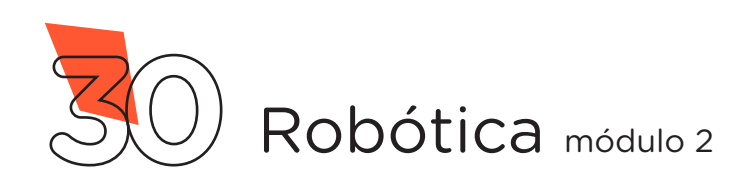

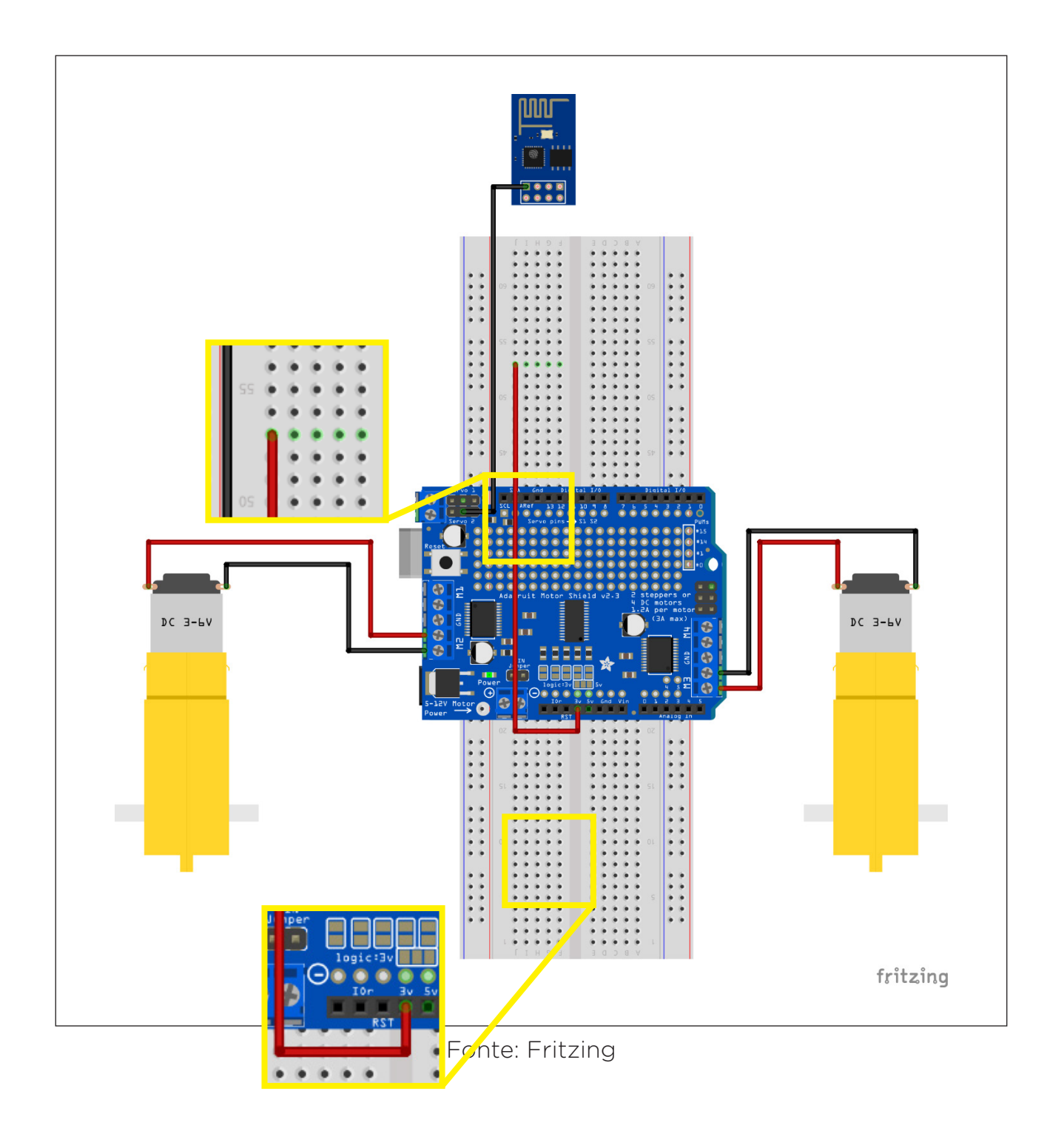

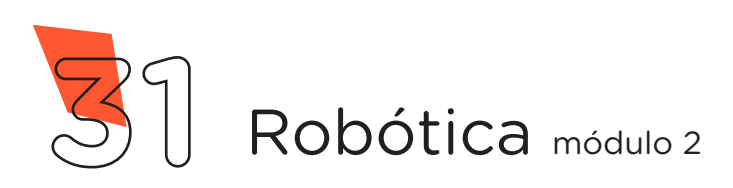

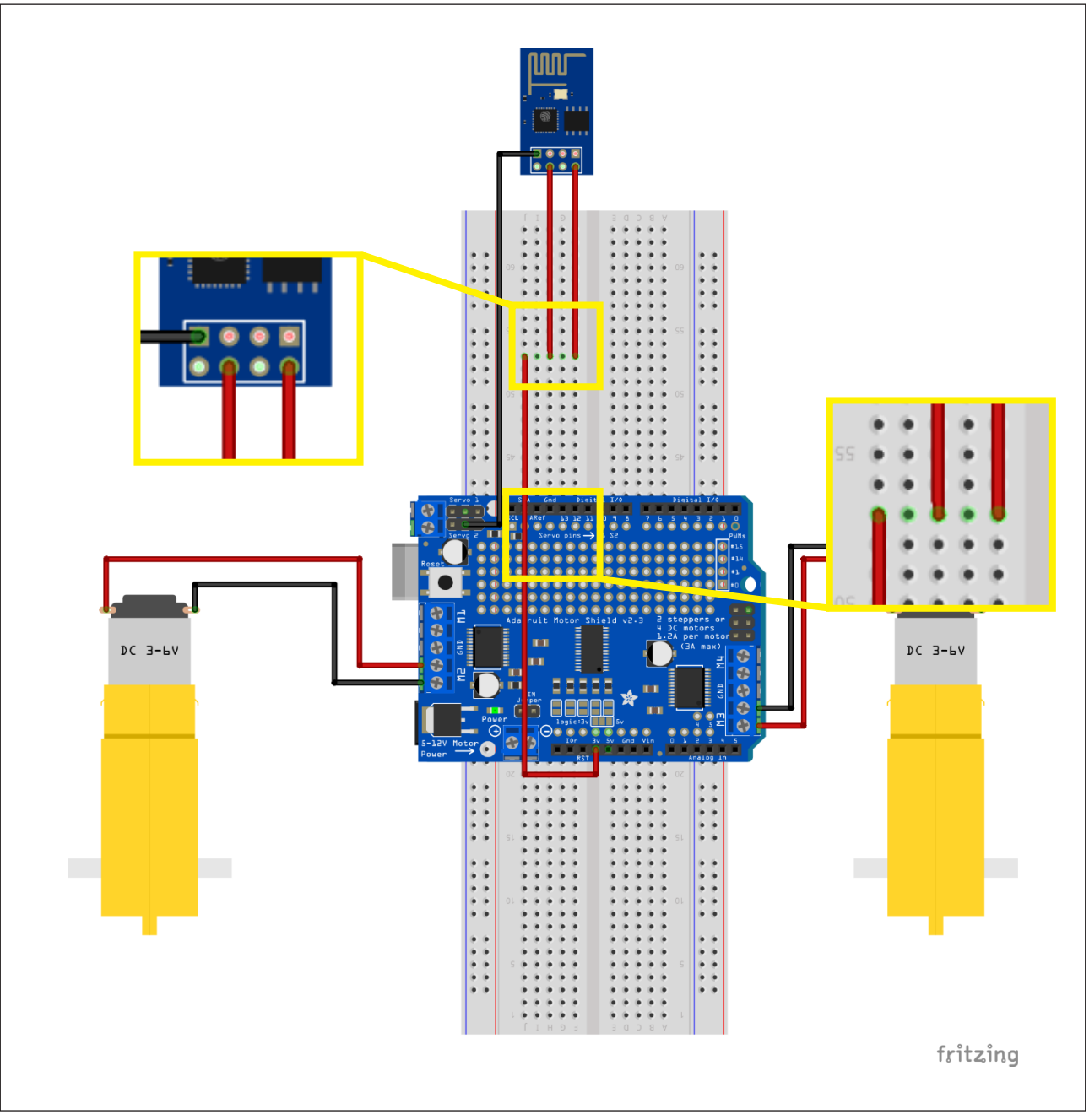

Fonte: Fritzing

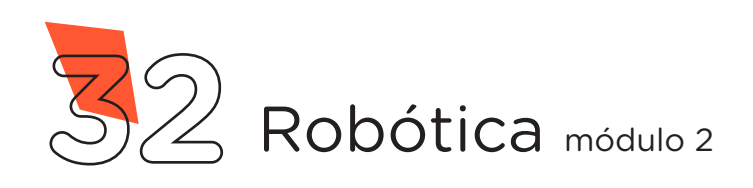

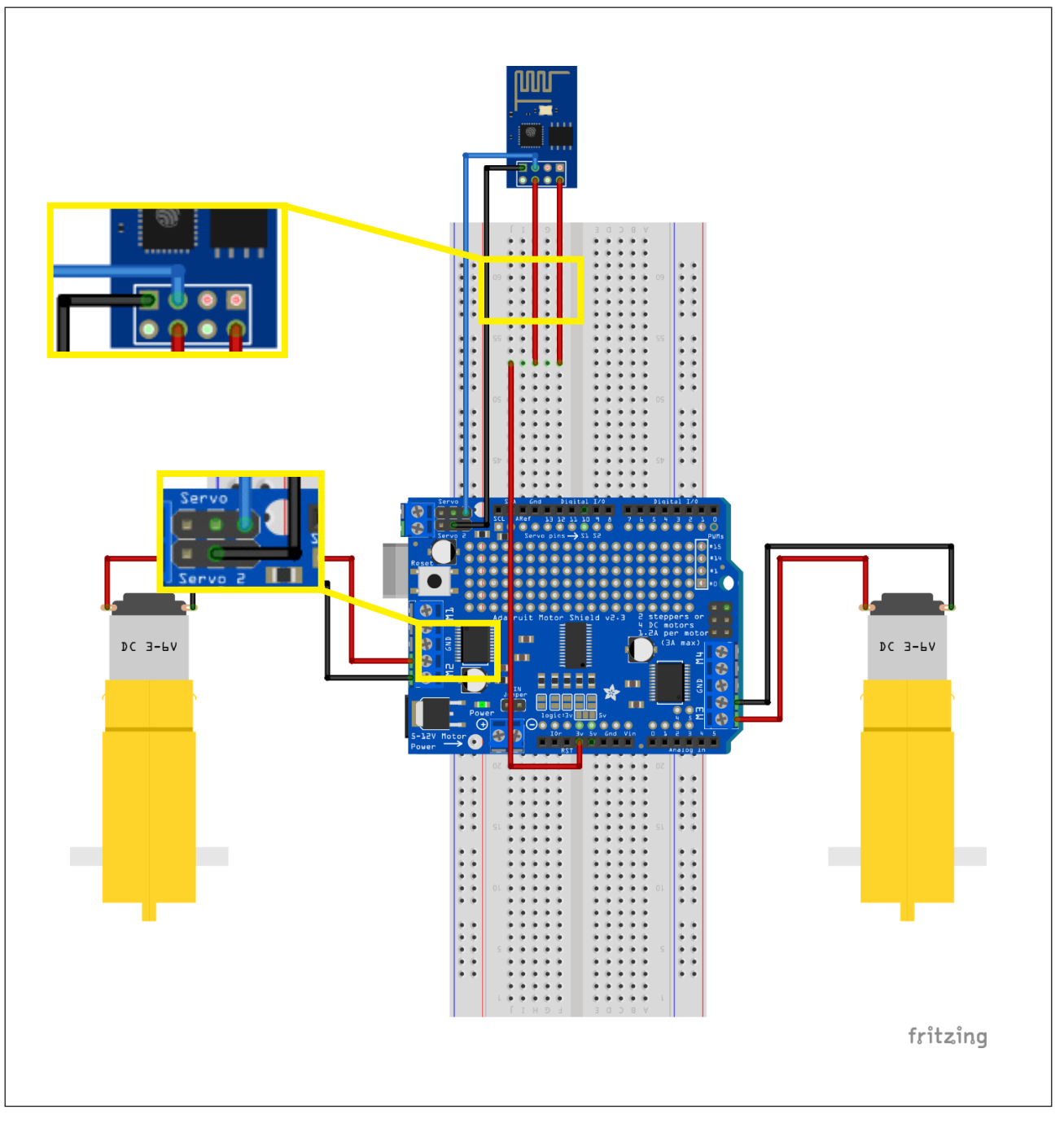

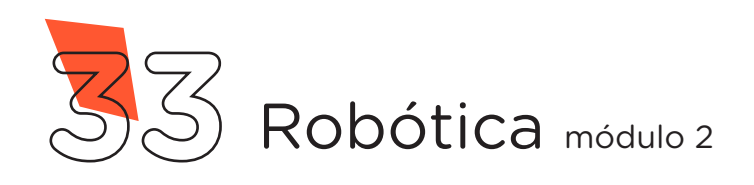

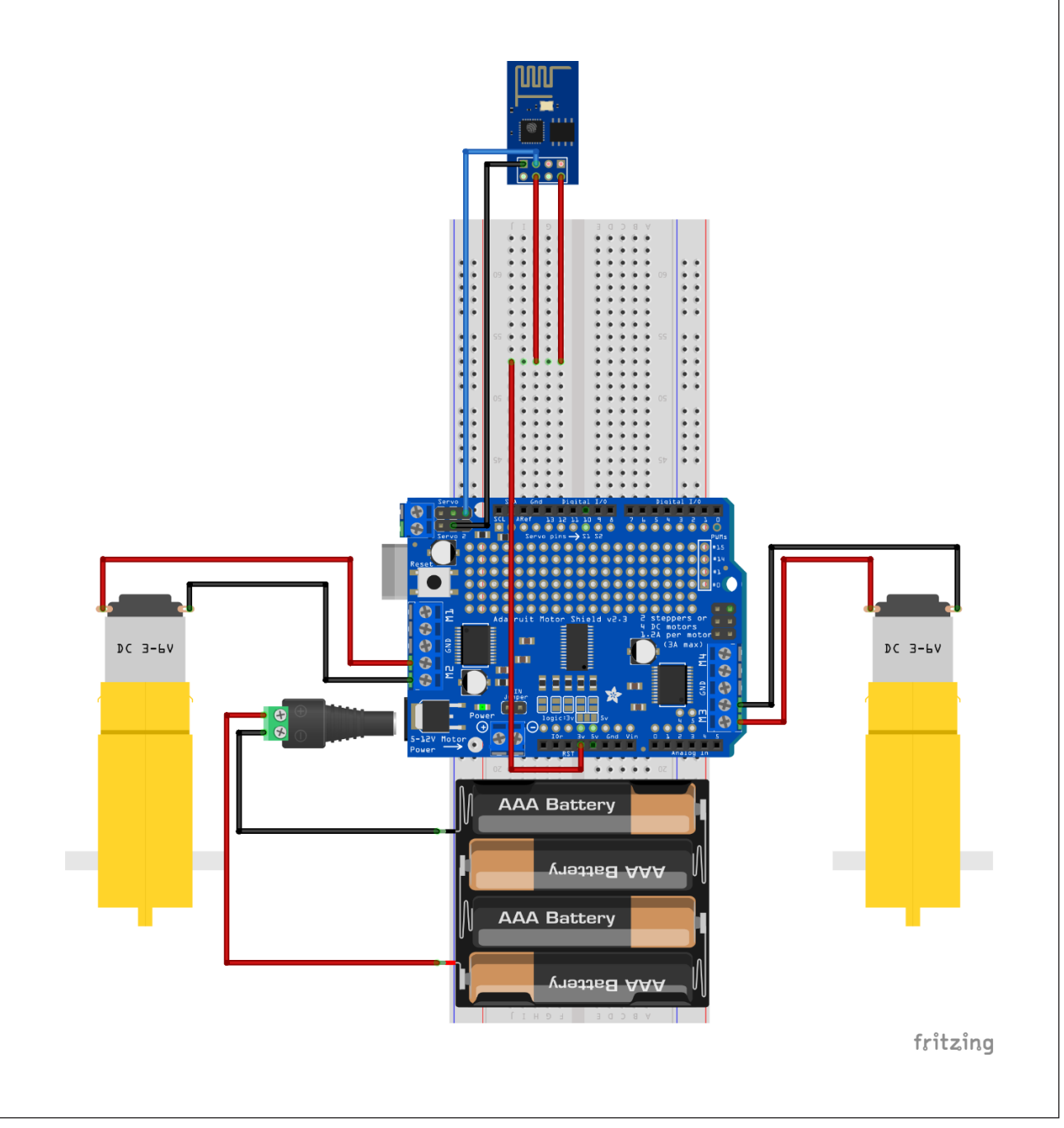

Fonte: Fritzing

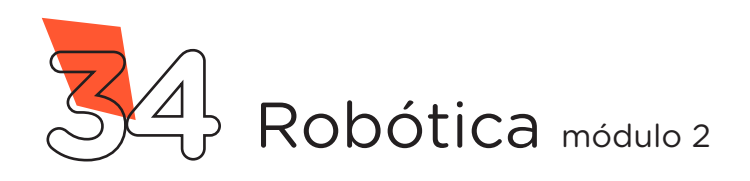

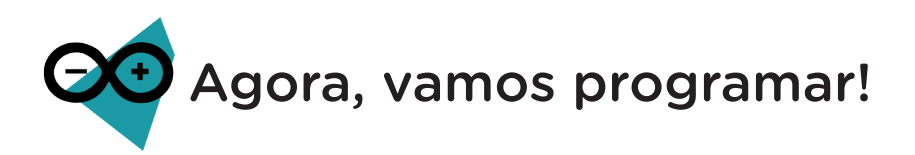

Antes de programarmos o Arduino, precisamos alterar a configuração da placa no Software Arduino IDE. Com o Arduino conectado ao Notebook, selecione no menu Ferramentas > Placa: "Generic ESP8266 Module" > Arduino AVR Boards > Arduino Uno e a porta de comunicação COM que o Notebook atribuiu ao Arduino através do menu Ferramentas > Porta > COMx. Então, carregue o código mostrado no quadro 3 em seu Arduino e prossiga.

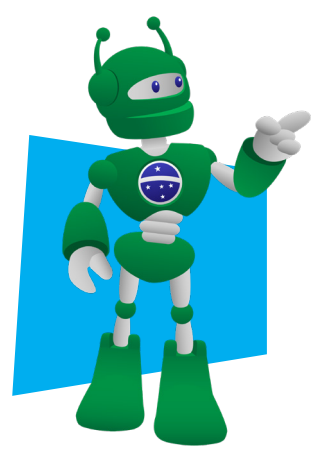

**Atenção!** Para esta programação é necessário a biblioteca "**AFMotor.h**", instalada no Software Arduino IDE. Na **Aula 05 - Softwares Arduino IDE e mBlock** você encontrará orientações sobre como realizar a instalação de bibliotecas.

#### Quadro 3 - Código-fonte para limpar a memória do Arduino

| / * * * * * * * * * * * * *   | ***************************************   | * * * * / |
|-------------------------------|-------------------------------------------|-----------|
| / *                           | Aula 39 - Robô Wireless                   | * /       |
| / *                           | Programação da placa Arduino              | * /       |
| /* Este progra                | ama faz seu robô se mover com comandos    | * /       |
| /* recebidos d                | de um dispositivo conectado à sua rede    | * /       |
| /* wireless. C                | Os comandos que o robô irá receber serão: | * /       |
| /* Mover para                 | frente, mover para trás, girar no sentido | * /       |
| /* horário, gi                | irar no sentido anti-horário e parar.     | * /       |
| / * * * * * * * * * * * * * * | * * * * * * * * * * * * * * * * * * * *   | * * * * / |
| /* Inclui a bi                | iblioteca que controla a Motor Shield.    | * /       |
|                               |                                           |           |

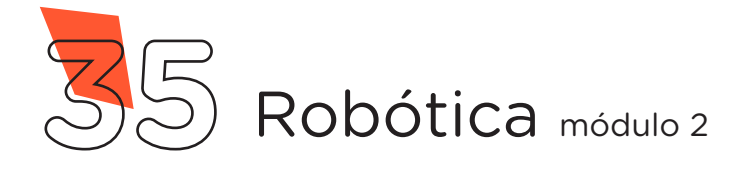

```
#include <AFMotor.h>
/* Portas da Motor Shield que estão sendo utilizadas. */
AF DCMotor Motor Direita(2);
AF_DCMotor Motor Esquerda(3);
/* Variável que define a potência dos motores (0 a 255). */
int potencia = 140;
/* Define o pino que receberá os pulsos do módulo wireless. */
int pino ESP = 10;
/* Variáveis utilizadas para determinar a duração dos */
/* pulsosemitidos pelo módulo wireless.
                                                            * /
unsigned long Tempo Pulso;
unsigned long Tempo Inicial Pulso;
unsigned long Tempo Final Pulso;
void setup() {
 /* Configura o pino que receberá os pulsos como entrada. */
 pinMode(pino_ESP, INPUT);
                                                           * /
 /* Inicia com os motores parados.
 pare();
}
void loop() {
 /* Chama a função que checa a duração do pulso recebido. */
 checa pulso();
 /* Se receber um pulso em torno de 10 milissegundos, \, */
 /* siga em frente por 500 milissegundos e pare.
                                                           * /
 if (Tempo Pulso >= 5 && Tempo Pulso <= 12) {
   frente();
   delay(500);
   pare();
  }
```

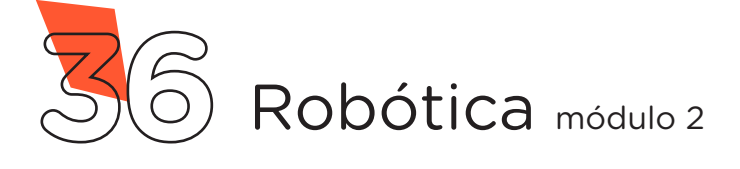

```
/* Se receber um pulso em torno de 20 milissegundos,
                                                          * /
 /* gire à Esquerda por 200 milissegundos e pare.
                                                          */
 if (Tempo Pulso >= 15 && Tempo Pulso <= 22) {
   esquerda();
   delay(200);
   pare();
 }
 /* Se receber um pulso em torno de 30 milissegundos,
                                                          * /
 /* pare o movimento.
                                                           * /
 if (Tempo Pulso >= 25 && Tempo Pulso <= 32) {
   pare();
}
 /* Se receber um pulso em torno de 40 milissegundos, */
 /* gire à direita por 200 milissegundos e pare.
                                                           */
  if (Tempo Pulso >= 35 && Tempo Pulso <= 42) {
   direita();
   delay(200);
  pare();
  }
  /* Se receber um pulso em torno de 50 milissegundos,
                                                          * /
                                                           * /
  /* mova de ré por 500 milissegundos e pare.
  if (Tempo Pulso >= 45 && Tempo Pulso <= 52) {
   re();
   delay(500);
   pare();
  }
```

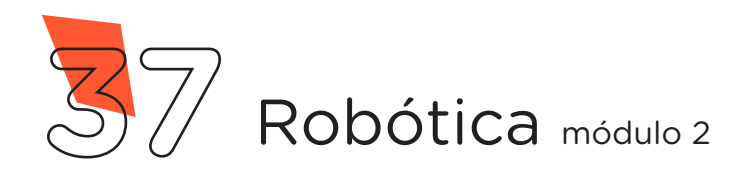

```
/* Enquanto o pulso estiver em torno de 60 milissegundos, */
  /* mantenha o movimento em marcha ré.
                                                               * /
  while (Tempo_Pulso >= 55 && Tempo_Pulso <= 62) {</pre>
    frente();
   checa pulso();
  }
  /* Enquanto o pulso estiver em torno de 70 milissegundos, */
  /* mantenha o movimento seguindo em frente.
                                                             * /
  while (Tempo Pulso >= 65 && Tempo Pulso <= 72) {
   re();
    checa pulso();
  }
}
/********************** Funções Criadas *******************/
/* Função que para os motores.
                                                               * /
void pare()
{
  Tempo Pulso = 30;
 Motor Esquerda.run(RELEASE);
 Motor Direita.run(RELEASE);
}
/* Função que aciona os motores para frente.
                                                              */
void frente()
ł
 Motor Esquerda.setSpeed(potencia);
 Motor Direita.setSpeed(potencia);
 Motor Esquerda.run (FORWARD);
 Motor Direita.run (FORWARD);
}
```

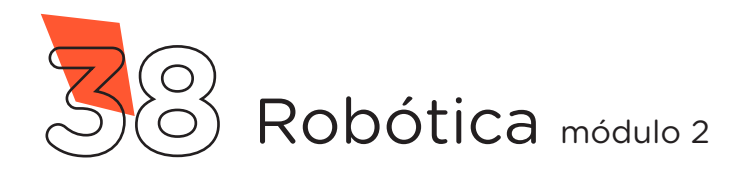

```
/* Função que aciona os motores para trás.
                                                              * /
void re()
{
 Motor Esquerda.setSpeed(potencia);
 Motor Direita.setSpeed(potencia);
 Motor Esquerda.run(BACKWARD);
 Motor Direita.run (BACKWARD);
}
/* Função que gira o robô para a esquerda.
                                                              * /
void esquerda()
{
  Motor Esquerda.setSpeed(potencia);
 Motor Direita.setSpeed(potencia);
 Motor Esquerda.run (BACKWARD);
  Motor Direita.run (FORWARD);
}
/* Função que gira o robô para a direita.
                                                              * /
void direita()
{
  Motor Esquerda.setSpeed(potencia);
 Motor Direita.setSpeed(potencia);
 Motor Esquerda.run (FORWARD);
 Motor Direita.run (BACKWARD);
}
```

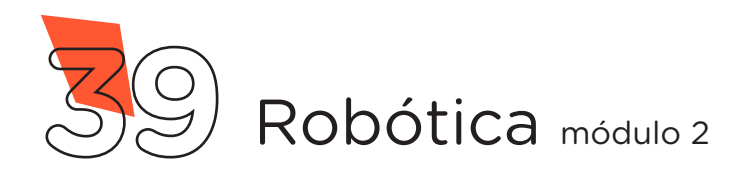

```
/* Função que calcula a duração do pulso recebido
                                                              */
void checa pulso() {
 /* Se o pulso iniciar, faz...
                                                              * /
 if (digitalRead(pino ESP) == HIGH) {
   /* Marca o tempo do início do pulso.
                                                              * /
    Tempo Inicial Pulso = millis();
    /* Aguarda enquanto o pulso estiver sendo enviado.
                                                               * /
    while (digitalRead(pino ESP) == HIGH) {}
    /* Marca o tempo que o pulso terminou.
                                                               */
    Tempo Final Pulso = millis();
    /* Calcula a duração do pulso (T final - T inicial).
                                                              * /
    Tempo Pulso = Tempo Final Pulso - Tempo Inicial Pulso;
  }
 delay(1);
}
```

Após a transferência do programa ao Arduino, desconecte o cabo USB e faça alimentação do seu Robô utilizando a Bateria 9V ou a case com pilhas através do conector Jack P4 do Arduino.

Utilize um smartphone ou o próprio Notebook para se conectar à rede WiFi criada pelo Módulo Wireless ESPO1 com o nome e senha definido no código fonte do programa. Após a conexão, abra um navegador e acesse o controle do seu Robô através do endereço 192.168.4.1, como já mostrado na figura 17. Agora é só diversão!

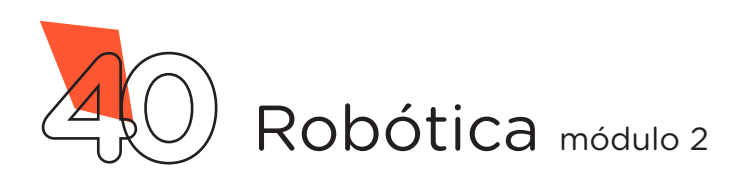

Desafio:

Que tal utilizar o módulo Wireless para controlar outros protótipos, como o braço robótico? Encare mais este desafio e faça as alterações necessárias nos programas deste projeto!

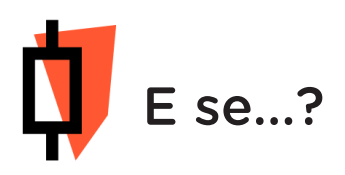

O projeto não funcionar, se atente a alguns dos possíveis erros:

**a.** Verifique se os Jumpers estão nos pinos certos, se estão na mesma coluna dos terminais dos componentes, fazendo assim as conexões;

**b.** Verifique se os Jumpers estão ligados aos pinos corretos no Arduino;

**c.** Reinicie o Módulo Wireless retirando por alguns segundos o pino 3,3V da Motor Shield e reconecte-o;

**d.** Procure manter os Jumpers interligados em furos mais próximos possíveis na Protoboard, isso evita o aumento da resistência elétrica que dificulta o fluxo de energia para o Módulo;

**e.** Verifique se a programação está adequada a cada porta digital e se as funções foram usadas corretamente;

f. Tente regravar o programa no Módulo Wireless.

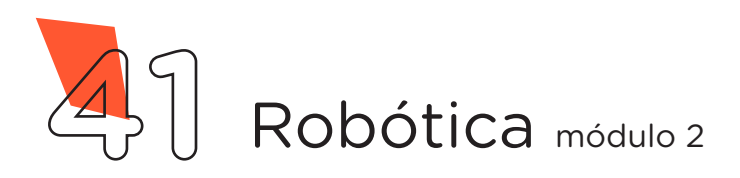

## 3. Feedback e Finalização (15min):

**a.** Confira, compartilhando seu projeto com os demais colegas, se o objetivo foi alcançado.

**b.** Analise seu projeto desenvolvido, de modo a atender aos requisitos para funcionamento do Robô Wireless.

c. Reflita se as seguintes situações ocorreram:

**i.** Colaboração e cooperação: Você e os membros de sua equipe interagiram entre si, compartilhando ideias que promoveram a aprendizagem e o desenvolvimento deste projeto?

**ii.** Pensamento Crítico e Resolução de Problemas: Você conseguiu identificar os problemas, analisar informações e tomar decisões de modo a contribuir para o projeto desenvolvido?

**d.** Reúna todos os componentes utilizados nesta aula e os organize novamente junto aos demais, no Kit de Robótica.

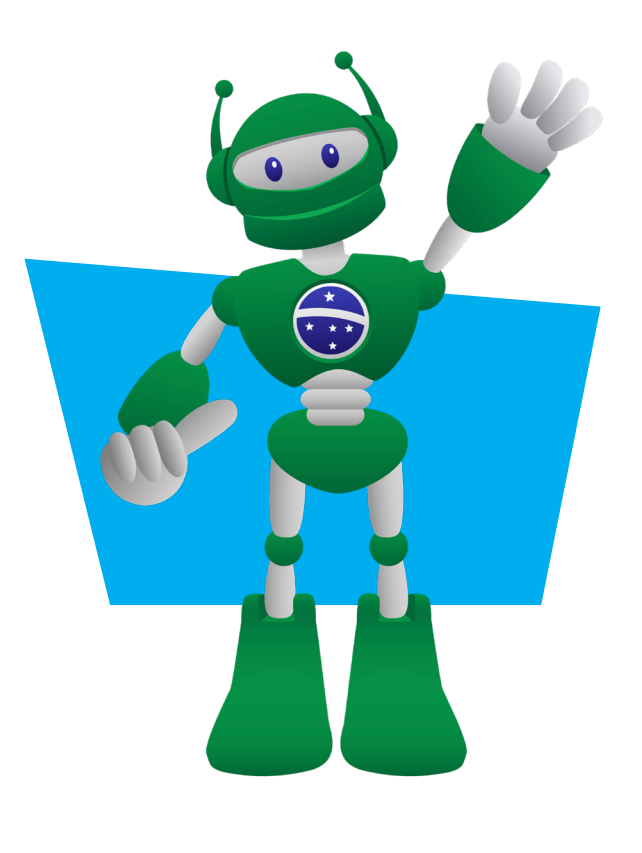

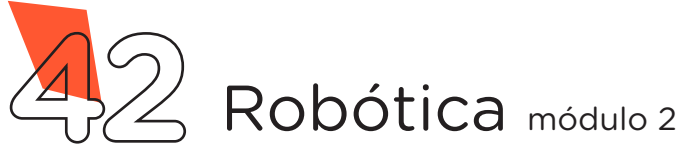

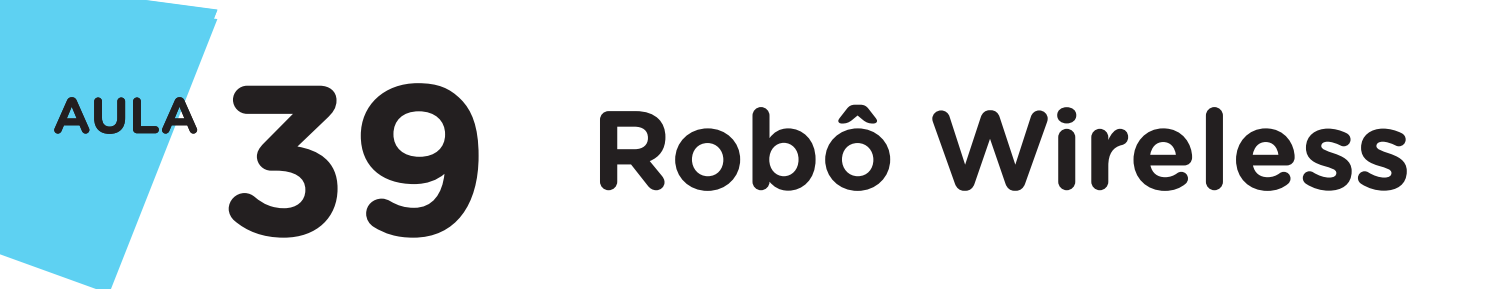

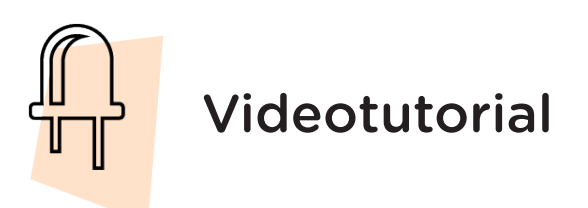

Com o intuito de auxiliar na montagem e na programação desta aula, apresentamos um videotutorial, disponível em:

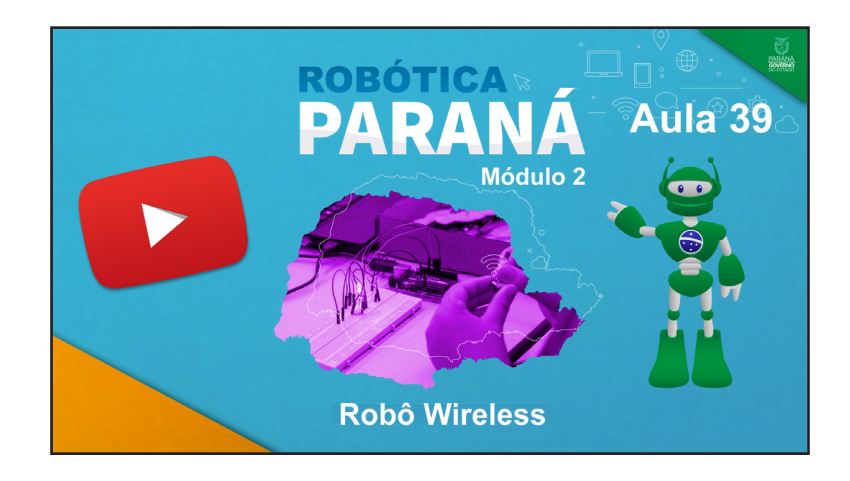

https://rebrand.ly/a39robotica2

Acesse, também, pelo QRCode:

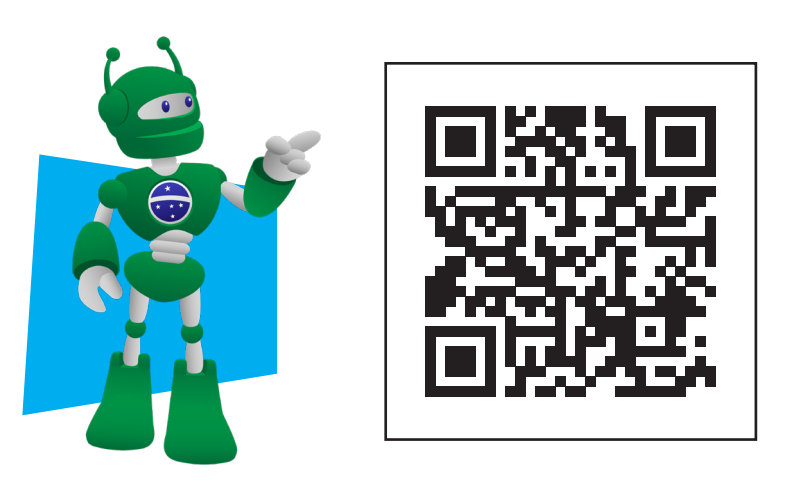

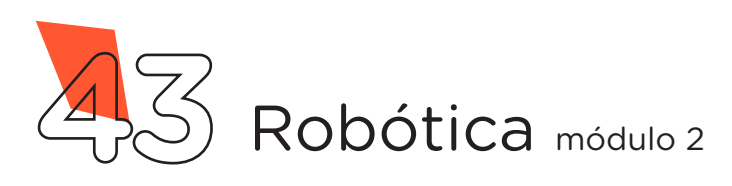

## DIRETORIA DE TECNOLOGIAS E INOVAÇÃO (DTI) COORDENAÇÃO DE TECNOLOGIAS EDUCACIONAIS (CTE)

### **EQUIPE ROBÓTICA PARANÁ**

Adilson Carlos Batista Cleiton Rosa Darice Alessandra Deckmann Zanardini Edna do Rocio Becker Marcelo Gasparin Michelle dos Santos Ricardo Hasper Roberto Carlos Rodrigues Simone Sinara de Souza

Os materiais, aulas e projetos da "Robótica Paraná", foram produzidos pela Coordenação de Tecnologias Educacionais (CTE), da Diretoria de Tecnologia e Inovação (DTI), da Secretaria de Estado da Educação e do Esporte do Paraná (Seed), com o objetivo de subsidiar as práticas docentes com os estudantes por meio da Robótica.

Este material foi produzido para uso didático-pedagógico exclusivo em sala de aula.

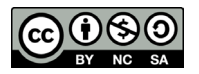

Este trabalho está licenciado com uma Licença Creative Commons – CC BY-NC-SA <u>Atribuição - NãoComercial - Compartilhalgual 4.0</u>

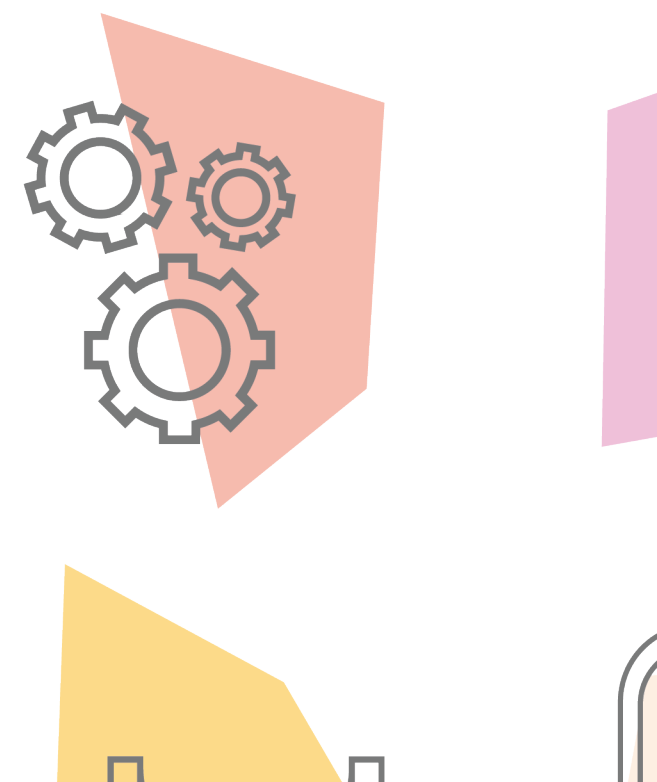

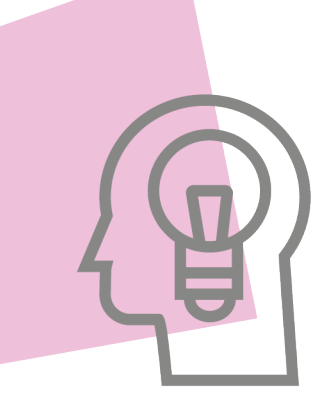

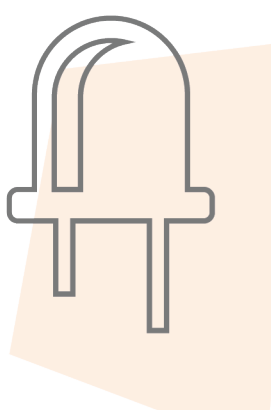

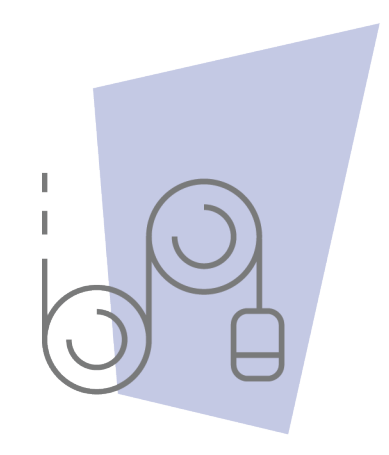

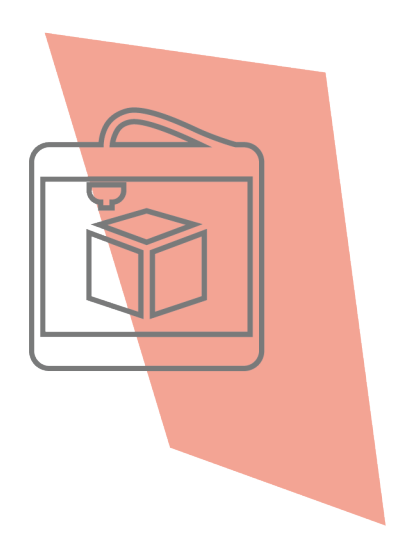

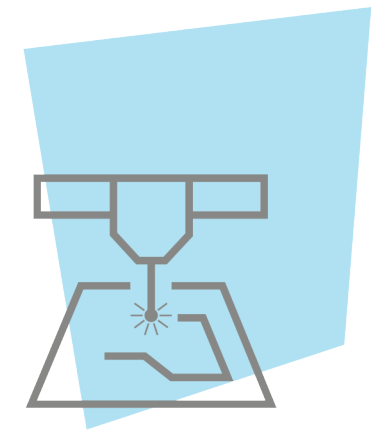

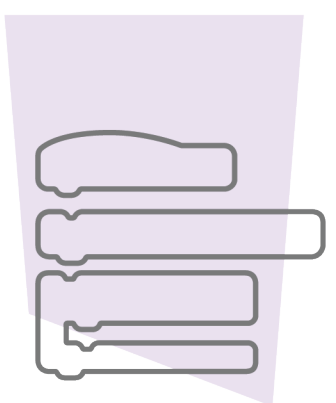

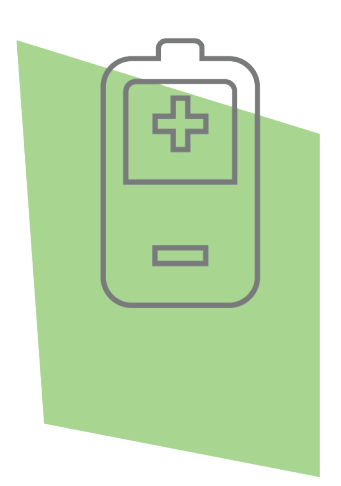

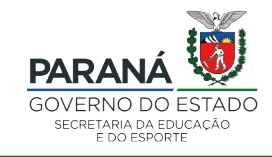

DTI - DIRETORIA DE TECNOLOGIA E INOVAÇÃO